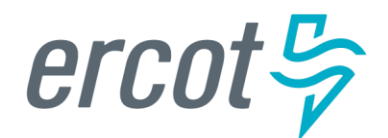

# RIOO User Guide – Updating an Existing Load Resource

Version 3.0 May 29, 2025

# **ERCOT RIOO Resource Services**

To update an existing Load Resource (LR) site and to get the change into the ERCOT Network Model, the Resource Entity (RE) representing the site must use the Resource Integration and Ongoing Operations – Resource Services (RIOO – RS) application. RIOO – RS allows the RE to submit a Change Request (CR) online to update the registration information for an existing Load Resource. The ERCOT Demand Integration team will review and process the CR, which will display status changes in RIOO throughout the timeline from the initial review of the request to getting the update loaded into the production Network Model.

# About this guide

This guide provides information about performing the tasks in RIOO – RS to create and submit the CR that proposes updates to an existing LR in the ERCOT Network Model. Any sample data used to demonstrate the application is fictitious and does not represent actual LR registration data or market activity for any Resource Entity or Transmission and/or Distribution Service Provider (TDSP) used in the samples. The samples are test data created to provide visual aids for this user guide.

Customers who can change their Load in response to a Dispatch instruction and can meet certain performance requirements may qualify to become LRs. Qualified LRs may participate in ERCOT's real-time energy market through Security-Constrained Economic Dispatch (SCED) and/or qualify to provide any of the following Ancillary Services (AS): ERCOT Contingency Reserve Service (ECRS), Non-Spinning Reserve (Non-Spin), Regulation Down Service (Reg-Down), Regulation Up Service (Reg-Up), and Responsive Reserve (RRS).

In the ERCOT markets, the value of an LR's Load reduction is equal to that of an increase in generation by a generating plant. LRs in SCED submit bids to buy power up to their specified level and are instructed by ERCOT to reduce Load if wholesale market prices equal or exceed that level. LRs that are scheduled or selected in the ERCOT Day-Ahead AS Market are eligible to receive a capacity payment regardless of whether they are dispatched in Real-Time.

# **Table of Contents**

| Before starting your Change Request                            | 4  |
|----------------------------------------------------------------|----|
| Sign up for a RIOO Services User Account for a Resource Entity | 4  |
| Coordinate a Production Load Date (PLD)                        | 4  |
| Important notes on Change Requests                             | 5  |
| Logging into RIOO                                              | 6  |
| Overview of RIOO Resource Services                             | 9  |
| Change request for an existing LR                              | 11 |
| Change Request example                                         | 15 |
| RE/Ownership change for an existing LR                         | 21 |
| Stopping an existing LR                                        | 24 |
| After submitting Change Request                                | 25 |
| Change Request status                                          | 25 |
| Confirming updated LR in production Network Model              | 26 |
| Creating a new LR                                              | 26 |
| Troubleshooting RIOO issues                                    | 27 |
| User account                                                   | 27 |
| Problems viewing data or completing submissions                | 28 |
| Reporting issues                                               | 28 |

# **Before starting your Change Request**

Before starting your CR, be sure that you have done the following tasks:

### Sign up for a RIOO Services User Account for a Resource Entity

- The user must be associated with a registered Resource Entity (RE).
- The RE's User Security Administrator (USA) must add the RIOORS\_M\_Operator role to the user's Market Participant Identity Management (MPIM) profile, commonly known as the digital certificate.
- After the role is added, an email request will be sent to complete the process of creating the user account, which involves changing the system-assigned password and associating your login information with a multifactor authentication (MFA) app on your mobile phone that verifies your login attempts.
- The **RE Sign Up Guide** provides more details for signing up for a RIOO Services User Account. This guide is available on the <u>Resource Integration webpage</u>, under **RIOO Documentation**.

## **Coordinate a Production Load Date (PLD)**

When creating a CR to update an existing LR, the RE will need to request a PLD in RIOO during the registration process. The RE should coordinate the PLD via email with the ERCOT Demand Integration team (<u>ERCOTLRandSODG@ercot.com</u>). This coordination is not required, but it can help ensure that the requested PLD is acceptable for modeling the LR update.

- The PLD must align with a scheduled production model load as listed on the current <u>Production Load</u> <u>Schedule</u>.
- The timelines for LR updates are different depending on the type of change being requested
  - Most updates require the RIOO submission to be completed at least **30 days** before the requested PLD. These include stopping an LR, changing the operating limits (such as the High Reasonability Limit), or moving the LR to another location in the Network Model. Note that any mapping location changes must be coordinated with the associated TDSP.
  - Owner or operator changes (assigning the LR to a different RE or QSE) will follow the same 45-day timeline as submissions to register a new LR. The additional time is to facilitate approval of all required forms submitted to ERCOT (such as the QSE Acknowledgement or the DME form) and to setup any required ICCP telemetry points. The PLD will be at least 45 days after the RIOO registration submission is accurately completed.
- The RIOO application may indicate that if the requested PLD is fewer than 90 days out, it is classified as an interim update. However, LR submissions meeting the appropriate 30-day or 45-day PLD schedule <u>do not</u> require the RE to submit the **RE\_Model\_Interim\_Update\_Request** form.

#### **Important notes on Change Requests**

- Once a CR is submitted for an LR, no other CRs can be submitted for that same LR until the in-progress CR is effective in the production Network Model. This restriction is to prevent conflicting changes that couldn't be properly validated against an unknown model state.
- When a CR is submitted to stop an LR, no other CRs can be submitted for that same LR. See further details on <u>Stopping an existing LR</u> in this guide.
- An RE can't stop one LR and start another LR on the same RIOO submission. RIOO Interconnection Services (RIOO – IS) must be used to start a new LR, and RIOO – Resource Services (RIOO – RS) must be used to stop an existing LR.
- Based on the current <u>ERCOT Fee Schedule</u>, these are the potential fees to be charged for submitting a CR for a Load Resource:
  - Fee to register a new LR = \$500 (only done in RIOO IS)
  - Fee to update an existing LR:
    - \$500 if the High Reasonability Limit (HRL) is increased by 20% or more from the existing HRL (not an accumulated change)
    - \$500 to change an existing LR registration between controllable (CLR) and non-controllable (NCLR)
      - Requires stopping the existing LR and registering a new LR with a unique DAC
    - No fee for other updates
- No fee to stop an existing LR or to change the owner (RE) for an LR
- All fees are collected in RIOO during the submission process and must be paid before the submission can be completed
  - If there are multiple LRs subject to fees in the same RIOO submission, the total amount of fees due will be charged in the same invoice
- Refunds of fees paid will not be considered unless ERCOT directs a change in the registration process that results in additional fees being charged

# Logging into RIOO

• There are two ways to access the RIOO application login screen. After a successful login, any of the RIOO application panels can be bookmarked for more direct access.

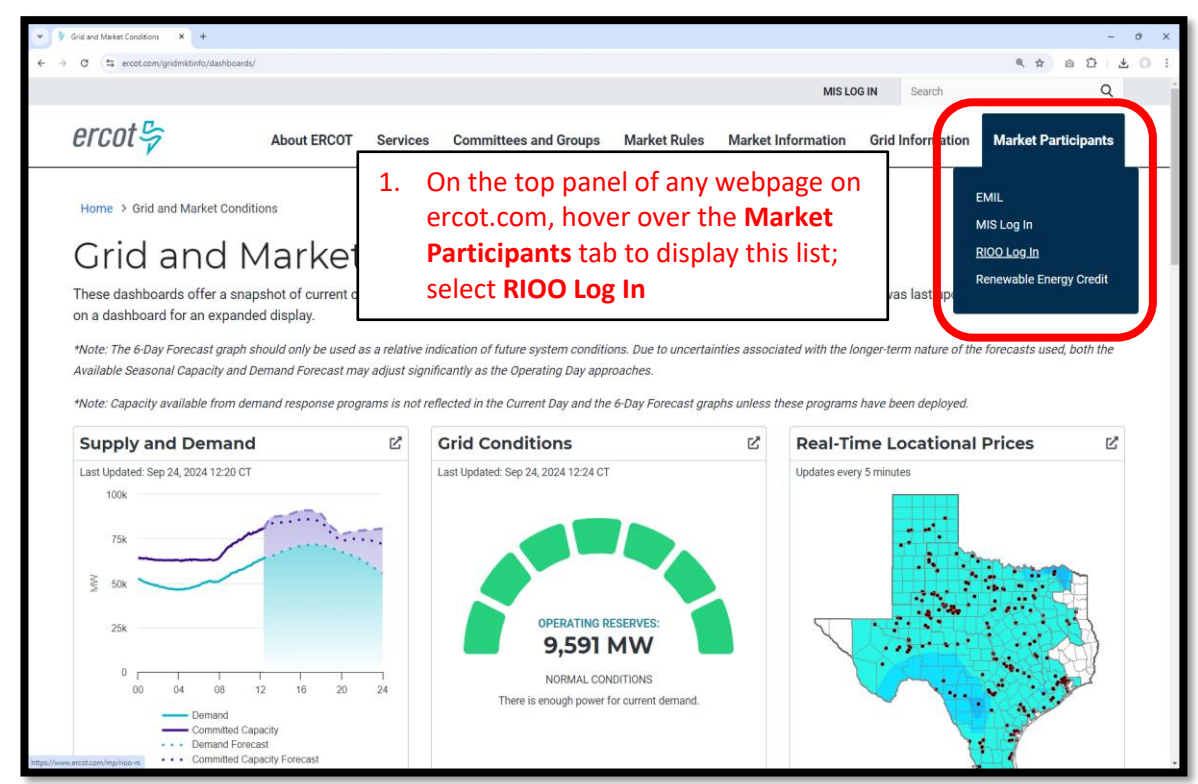

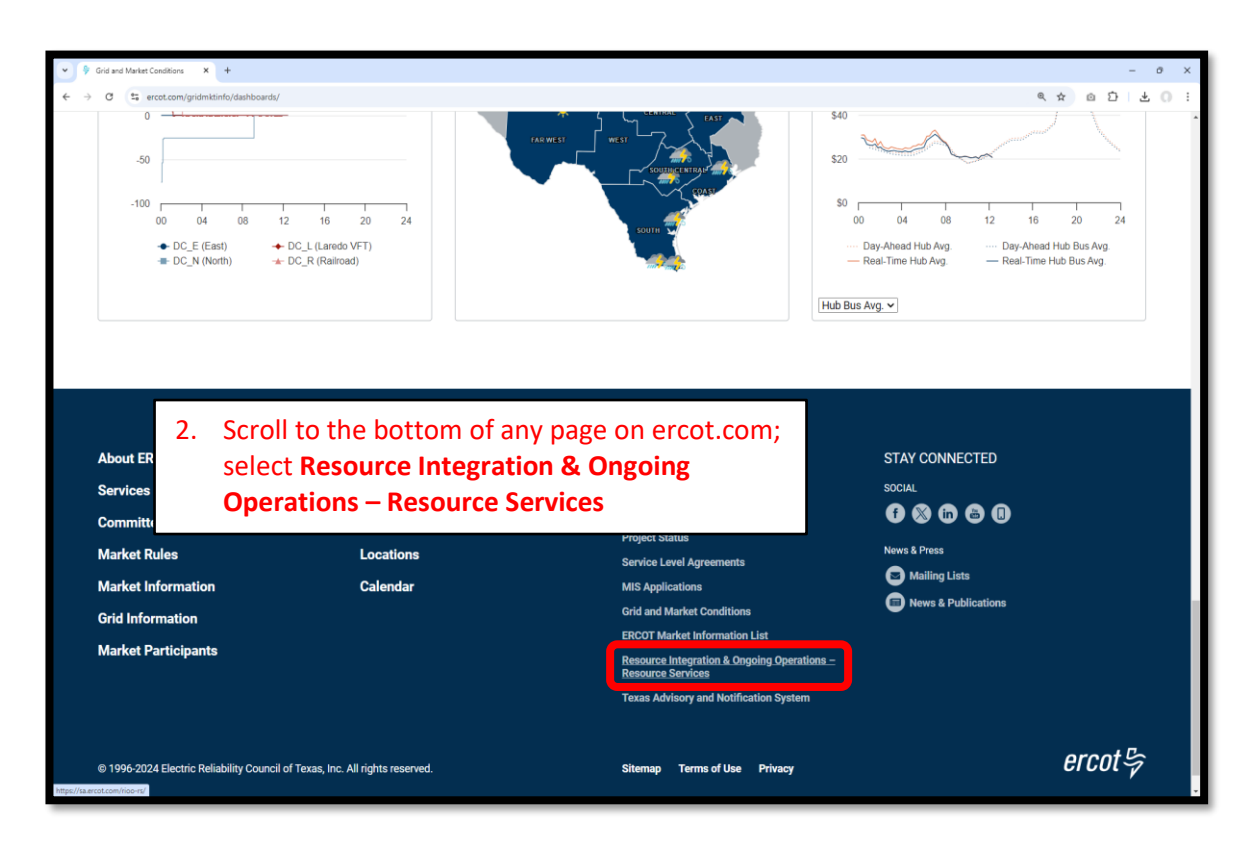

• Log into your RIOO account:

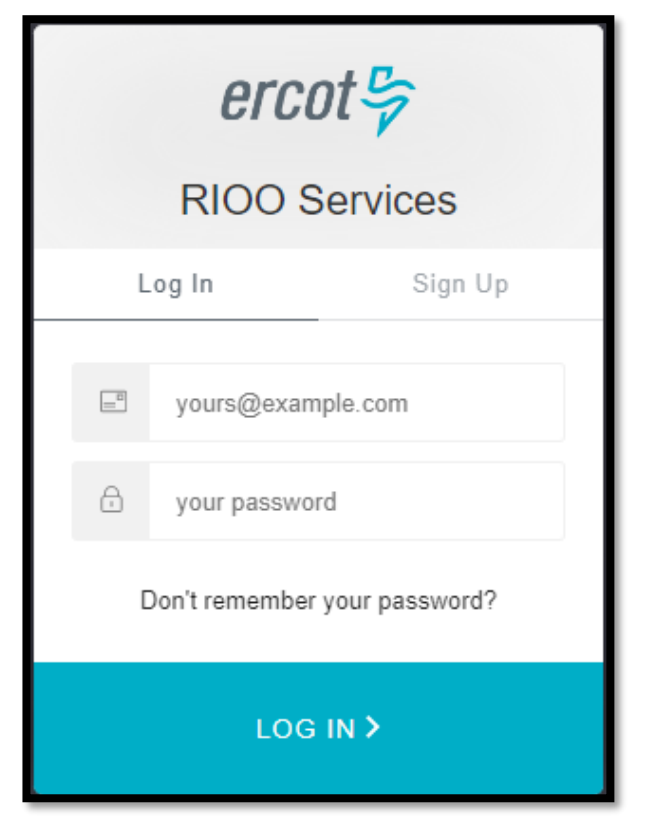

• You'll be prompted to enter a 6-digit code to complete the multi-factor authenticator (MFA). The MFA code will be sent to the app selected when setting up your account (AuthO Guardian, Google Authenticator, SMS Text Authentication, or another authentication program that you chose to use).

| *                                      |                                                                                                    | white at \$ 100                                                                   |
|----------------------------------------|----------------------------------------------------------------------------------------------------|-----------------------------------------------------------------------------------|
| Interconnection Services >             | 325 829                                                                                                    | MESSAGES     in 1m     +1 (630) 409-4293     324175 is your verification code for |
|                                        | Ercot Services                                                                                              | Ercot >>>>>>>>>>>>>>>>>>>>>>>>>>>>>>>>>>>>                                        |
| Chrome (70.0.3538.77),<br>Windows (10) | Get a verification code from the Google<br>Authenticator (or similar) app<br>Difference in the 6-digit code | Get a verification code from the Google<br>Authenticator (or similar) app         |
| © LOCATION<br>Sandy, United States     | Lost your device? Use the recovery code                                                                     | Lost your device? Use the recovery code                                           |
| Deny Allow                             |                                                                                                    |                                                                                   |

• Select **Remember this browser** to avoid having to login multiple times:

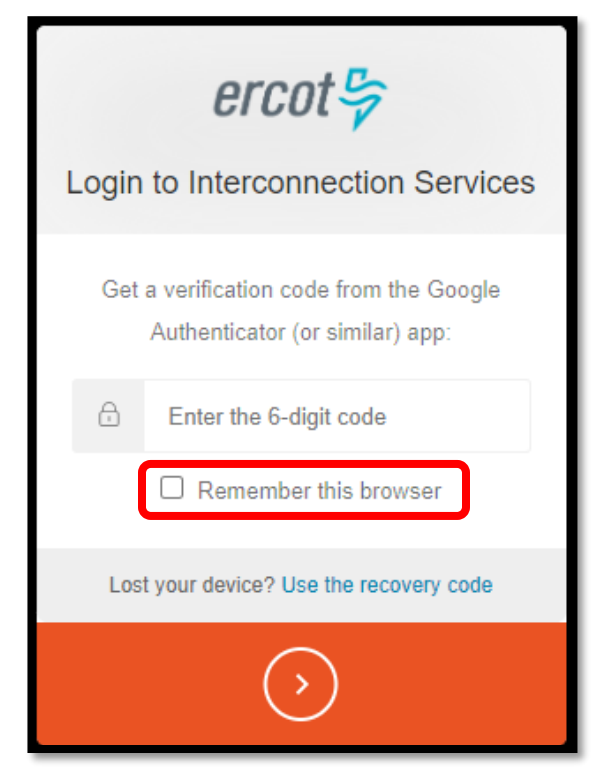

• After successfully logging in, you'll be taken to the RIOO home screen:

| ercot 🤤 | RIOO                                | Hello, Donald House My Account & |
|---------|-------------------------------------|----------------------------------|
| ි Home  | Update or add registration data     | Resource Services                |
|         | Co to Interconnection Services - IS | SODG Ceneration Load Resource    |

# **Overview of RIOO Resource Services**

- On the RIOO home screen, open Resource Services by clicking on the Load Resource button
  - Resource Services is used to update an existing LR
  - $\circ~$  Interconnection Services is used to create a new LR
    - See RIOO User Guide Creating a New Load Resource on the Load Resources webpage for details

| ercot₿ | RIOO                                         |                                             | Hello, Donald House My Account 2 |
|--------|----------------------------------------------|---------------------------------------------|----------------------------------|
|        |                                              |                                             |                                  |
|        |                                              | Resource Services                           |                                  |
|        | <b>0 - 6</b> update or and registration data | update or view your existing resource data. |                                  |
|        | Go to Interconnection Services - IS          | SODG Generation                             | Load Resource                    |
|        |                                              |                                             |                                  |
|        |                                              |                                             |                                  |

#### • The change request dashboard is displayed

| ercot          | Resource Services         | Hello, Donald House Log Out 🕪                       |
|----------------|---------------------------|-----------------------------------------------------|
|                | Submitted Change Requests | View Load Resources                                 |
| ය Home         | Create a New LR Change    | Company Name                                        |
|                |                           | Select Company Name 🗸 🗸                             |
| SODG           |                           |                                                     |
| Generation     |                           | View Company                                        |
| Generation     |                           | Incomplete Change Requests                          |
| Load Resources |                           |                                                     |
|                |                           | You do not have any incomplete change requests yet. |
|                |                           |                                                     |

- The dashboard allows the user to view their existing LRs and their current CRs
  - View all existing LRs associated with each Resource Entity represented by the user in the dropdown list under **Company Name**
  - Users are highly encouraged to verify their existing LR data periodically, especially after a CR is processed and updated in the Network Model

| You are using an unsuppor | ted command-line flag:disable-web-security. Stability and security will suffer. | ×                              |
|---------------------------|---------------------------------------------------------------------------------|--------------------------------|
| ercot 🛱                   | Resource Services                                                               | Helle, Denald House Log Out 14 |
| 01001                     | Submitted Change Requests                                                       | View Load Resources            |
| ଲ Home                    | Create a New LR Change                                                          | Company Name                   |
| 5000                      |                                                                                 | Belect Company Name            |
|                           |                                                                                 | Select Company Name            |
| Generation                |                                                                                 | MARUN SOLAR LLC (RE)           |
| Load Resources            |                                                                                 | MP2 ENERGY LLC (RE)            |
|                           |                                                                                 | WAL MART STORES TEXAS LLC (RE) |
|                           |                                                                                 |                                |

 If the user selects one of the listed REs, and then clicks on View Company, the user can view all existing registration data for the LRs represented by that RE

| ercot 🛱        | Resource Services         | Hello, Donald House Log Out 🕪                       |
|----------------|---------------------------|-----------------------------------------------------|
| 610019         | Submitted Change Requests | View Load Resources                                 |
| ය Home         | Create a New LR C         | Company Name                                        |
| SODG           |                           | MARLIN SOLAR LLC (RE)                               |
| Generation     |                           | View Company                                        |
|                |                           | Incomplete Change Requests                          |
| Load Resources |                           | You do not have any incomplete change requests yet  |
|                |                           | tou do not nere any morniplete enange requests yes. |

| ercot 등<br>Attachments | Resource Services<br>List<br>Load Resource      | Hello, Oanald House                                                           | Log Out 🕪    |
|------------------------|-------------------------------------------------|-------------------------------------------------------------------------------|--------------|
| Load Resources         | Load Resource Info Data Agg and Settlement Info | User can view each panel or click on<br>Download Load Resource Data to get an | View         |
|                        | Mapping intornation                             | Excel file with a separate tab for each panel                                 | View<br>View |

 The user can view CRs that have been submitted but not yet added to the Network Model; the associated status is displayed in the **Recent News** text (more details on the status changes will be provided later in this guide)

| Resource Services       |                                                                                                    |                                                                                                    |                                                                                                    |                                                                                                    | Hello, Donald House                                                                                                    | Log Out 🚱                                                                                                    |
|-------------------------|----------------------------------------------------------------------------------------------------|----------------------------------------------------------------------------------------------------|----------------------------------------------------------------------------------------------------|----------------------------------------------------------------------------------------------------|----------------------------------------------------------------------------------------------------|----------------------------------------------------------------------------------------------------|
| Submitted Chan          | nge Requests                                                                                                    |                                                                                                    |                                                                                                    | View Load Resources                                                                                                    |                                                                                                    |                                                                                                    |
|                         |                                                                                                    |                                                                                                    | Create a New LR Change                                                                                                    | Company Name                                                                                                    |                                                                                                    |                                                                                                    |
| Pending Review at ERCOT | RSCR                                                                                                    | 7265                                                                                                    | Requested Production Load 12-11-2024                                                                                                    | Select Company Name                                                                                                    |                                                                                                    | ~                                                                                                    |
|                         |                                                                                                    |                                                                                                    |                                                                                                    |                                                                                                    |                                                                                                    | View Company                                                                                                    |
| Submitted:              | Last Updated:                                                                                                    | Company:                                                                                                    | View Change Request                                                                                                    | Incomplete Change Requests                                                                                                    |                                                                                                    |                                                                                                    |
| NOV 6, 2024             | NOV 6, 2024                                                                                                    | MAREIN SOLAR LEG (RE)                                                                                                    |                                                                                                    | You do not have any incomplete change requests yet                                                                                                    |                                                                                                    |                                                                                                    |
| Your Change request is  | s waiting for review at ERCOT                                                                                     |                                                                                                    |                                                                                                    | Tod de not nave any moonpiete onange requeete yet.                                                                                                    |                                                                                                    |                                                                                                    |
|                         |                                                                                                    |                                                                                                    |                                                                                                    |                                                                                                    |                                                                                                    |                                                                                                    |
|                         |                                                                                                    |                                                                                                    |                                                                                                    |                                                                                                    |                                                                                                    |                                                                                                    |
|                         | Resource Services Submitted Chan Pending Review at ERCO Submitted: Nov 8, 2024 Recent News Your Change request in | Resource Services Submitted Change Requests Understand Change Requests Submitted Submitted Submi | Resource Services Submitted Change Requests  Pending Review at ERCOT Submitted Last Updated: Nov 8, 2024 Nov 8, 2024 MARLIN SOLAR LLC (NE) Recent News Your Change request is waiting for review at ERCOT | Resource Services         Submitted Change Requests         Pending Review at ERCOT       RSCR 7265         Requested Production Load 12-11-2024         Submitted:       Last Updated:         Nov 8, 2024       MARLIN SOLAR LLD (NE)         View Change Request         Your Change request is waiting for review at ERCOT | Resource Services         Submitted Change Requests         Pending Review at ERCOT       RSCR 7265         Requested Production Load 12-11-2024         Submitted:       Last Updated:         Nov 8, 2024       MARLIN SOLAR LLD (RE)         View Change Request       View Change Request         Your Change request is waiting for review at ERCOT       View Change Request | Resource Services     Velow       Submitted Change Requests     Create as New LD Change       Pending Review at ERCOT     RSC 7265       Requested Production Load 12-11-02d4       Submitted:     Company       Nov 8, 2024     Nov 8, 2024       Work Requests     View Change Requests       View Change Request     Nov 8, 2024       Work Reserved Reserved Reserved Record     View Change Request       Void Change request is waiting for review at ERCOT     View Change Request |

- $\circ~$  The user can also view CRs that have been started but not yet submitted to ERCOT
  - The user can click on Finish Change Request to open and continue the CR

| Submitted Change Requests View Load Resources              |                       |
|------------------------------------------------------------|-----------------------|
|                                                            |                       |
| A Home         Create a New LR Change         Company Name |                       |
| Soloc Select Company Name                                  | ~                     |
| Generation                                                 | view comp             |
| Load Resources                                             | Antion (              |
| MARUN SOLAR LLC (RE) 12-11-2024                            | Finish Change Request |

# Change request for an existing LR

• On the RIOO home screen, open Resource Services by clicking on the Load Resource button

| ercot号  | RIOO                                | H                                                                | Hello, Donald House My Account & |
|---------|-------------------------------------|------------------------------------------------------------------|----------------------------------|
| යි Home | Interconnection Services            | Resource Services<br>Update or view your existing resource data. |                                  |
|         | Co to Interconnection Services - IS | SODG Ceneration                                                  | Load Resource                    |

• On the change request dashboard, click on Create a New LR Change

| ercot          | Resource Services         |                        |                                                     | Hello, Donald House | Log Out 🕪    |
|----------------|---------------------------|------------------------|-----------------------------------------------------|---------------------|--------------|
|                | Submitted Change Requests |                        | View Load Resources                                 |                     |              |
| යා Home        |                           | Create a New LR Change | Company Name                                        |                     |              |
| SODG           |                           |                        | Select Company Name                                 |                     | ~            |
| 0000           |                           |                        |                                                     |                     | View Company |
| Generation     |                           |                        | Incomplete Change Requests                          |                     |              |
| Load Resources |                           |                        | incomplete enange nequeete                          |                     |              |
|                |                           |                        | You do not have any incomplete change requests yet. |                     |              |
|                |                           |                        |                                                     |                     |              |

- Select which RE the update is for from the What Company is this change for today? drop-down list
  - Note that the user will see a list of all REs represented by the user in their RIOO account
- Enter the contact information and a brief description of the requested changes

| ercot 🖙 | Resource Services                                                                                                    |                                                                                                    |                                                    | Hello, Donald House | Log Out 🕪 |  |
|---------|----------------------------------------------------------------------------------------------------|----------------------------------------------------------------------------------------------------|----------------------------------------------------|---------------------|-----------|--|
| 010017  | Start Your Change Req                                                                                                    | uest                                                                                                    |                                                    |                     |           |  |
| යා Home | All fields are required unless n                                                                                                    | narked optional                                                                                                    |                                                    |                     |           |  |
|         | What Company is this change for today?                                                                                                    | ~ _                                                                                                    |                                                    |                     |           |  |
|         | Requested Production Load           x         Image: Contract about           Contact Name         Image: Contact about           Email         Image: Contact about | Requested Production Load         X         Image: Second and the contract about         Contact Name         Image: Second about         Contact Name         Image: Second about         Email |                                                    |                     |           |  |
|         | Phone Number                                                                                                    |                                                                                                    |                                                    |                     |           |  |
|         | Change Description<br>Placeholder text                                                                                                    |                                                                                                    | Enter a brief description of the requested changes |                     |           |  |
|         |                                                                                                    | unesite meneng so                                                                                                    |                                                    | Let's Get Sta       | rted      |  |

• Sample completed Start Your Change Request panel

| arcot P | Resource Services                                                                                                    | Hello, Donald House | Log Out 🚱 |
|---------|----------------------------------------------------------------------------------------------------|---------------------|-----------|
| CICULY  | Start Your Change Request                                                                                                    |                     |           |
| ය Home  | All fields are required unless marked optional                                                                                                    |                     |           |
|         | What Company is this change for today?           MARELN SOLAR LLC (RE)         ¥                                                                                                    |                     |           |
|         | Requested Production Load       12-11-2024 X       Contact ERCOT for Interim Updates. Otherwise choose a date at least                                                                                                    |                     |           |
|         | vu daye in the tunke.<br>Who can we contact about this change request?                                                                                                    |                     |           |
|         | Contact Name                                                                                                    |                     |           |
|         | Donald House                                                                                                    |                     |           |
|         | Enal Friday Control of Control of |                     |           |
|         |                                                                                                    |                     |           |
|         | Proce Number 555-667-5309                                                                                                    |                     |           |
|         | Change Description Click Let's Get St                                                                                                    | arted to            |           |
|         | TEST-HRL Increase for GEORSO_LD5 move to the LR L                                                                                                    | ist scree           | n         |
|         | Characters Remaining 221                                                                                                    |                     |           |
|         |                                                                                                    | Let's Get Star      | ted       |

- On the LR List screen, all data submission panels are listed along with a View panel to see all data at once
  - Start indicates that nothing has been updated on that panel
  - Edit in red indicates that the panel is either missing required information or that something needs to be corrected
  - Edit in green indicates that the panel has been completed but the user has the option to go back to the panel to make revisions
  - Clicking on Edit or Start will open that panel for data entry
- The user only needs to open the panels for which updates will be submitted
  - This guide will provide one example of an update; there are too many possible scenarios to capture all of them or to determine which examples would be the most helpful
    - The same data validation rules will be applied as they are when a new LR is created
    - Any questions or issues with specific updates can be directed to the ERCOT Demand Integration team (ERCOTLRandSODG@ercot.com) for assistance
  - Progress can be saved, allowing the user to return to the application later to finish the submission

| ercot                    | Resource Services                                                                    | Hello, Donald House Log Out 🕪   |
|--------------------------|--------------------------------------------------------------------------------------|---------------------------------|
|                          | List View Load Resource Info Data Agg and Settlement Info Mapping Limits Attestation |                                 |
| 쉾 Home<br>My Change Info | Load Resource                                                                        | Click <b>View</b> to see the    |
| Attachments              | View                                                                                 | current details from all        |
| Load Resource            | Load Resource Info                                                                   | panels for each LR              |
|                          | Data Agg and Settlement Info                                                         | represented by this RE start    |
|                          | Mapping Information                                                                  | Start                           |
|                          | Limits & Op Params                                                                   | Start                           |
|                          | Attestation Regarding Critical Load Status                                           | Start                           |
|                          |                                                                                      | Continue Done or Check Progress |

• Sample of View details for the selected RE

| Not service of a probability of a probability of a                                                 | view Load Resource Info                                                                                                    | Data Ann and Battle                                                                                                    |                                                                                                    |                                    |                                                     |                                 |
|----------------------------------------------------------------------------------------------------|----------------------------------------------------------------------------------------------------|----------------------------------------------------------------------------------------------------|----------------------------------------------------------------------------------------------------|------------------------------------|-----------------------------------------------------|---------------------------------|
| <form></form>                                                                                                    | View                                                                                                    |                                                                                                    | Defaults to select al                                                                                                    | ll active                          | e LRs, but the                                      |                                 |
| Image: state in the drop down list (can allow intervalue of the drop of the drop of the dro                                                            | View                                                                                                    |                                                                                                    | user can select which LRs to view from                                                                                                    |                                    |                                                     |                                 |
|                                                                                                    | Back                                                                                                    |                                                                                                    | the drondown list (can also view I Rs                                                                                                    |                                    |                                                     | Continue Done or Check Progress |
| Intraverse production of the section of the section                                                       | 2 Selected                                                                                                    | ~                                                                                                    |                                                                                                    |                                    |                                                     |                                 |
| Note of the sector of the sector of the s                                          | Hide Details Load Resou                                                                                                    | urce Information                                                                                                    | that have been stopped)                                                                                                    |                                    |                                                     |                                 |
| Non-Net NormNon-Net Net Net Net Net Net Net Net Net Net                                                                                                    | Go To Section                                                                                                    | RULE_LD2                                                                                                    |                                                                                                    |                                    |                                                     |                                 |
| Note of the section of the section                                          | Common Name for LR                                                                                                    | LOAD TYPE TEST 2                                                                                                    |                                                                                                    | LOAD TYPE TES                      | та                                                  |                                 |
| Name of the second second s                                          | Physical Street Address for Point of D                                                                                                    | 2 Load Road                                                                                                    |                                                                                                    | 15 Big Road                        |                                                     |                                 |
| Link product<br>app and product of a part of a part of a p                                           | Name of City for Point of Delivery (PO                                                                                                    | Haskell                                                                                                    |                                                                                                    | Taylor                             |                                                     |                                 |
| Image of the second second                                           | Load Resource Load Type                                                                                                    | Chemical Plant                                                                                                    |                                                                                                    | Airport (Non-Crit                  | tical Load)                                         |                                 |
| mainmainmainBaseSettiment infoSettiment infoBaseSettiment infoSettiment infoBaseSettiment infoSettiment info                                                                                                    | Load Type Comments                                                                                                    | OxyClean producer                                                                                                    |                                                                                                    |                                    |                                                     |                                 |
| Image: Image: I                                                      | Stop Date                                                                                                    |                                                                                                    |                                                                                                    |                                    |                                                     |                                 |
| NameNameNameNameResultNameNameN                                                                                                    | Hide Details Data Agg a                                                                                                    | and Settlement Info                                                                                                    |                                                                                                    |                                    |                                                     |                                 |
| INDEQINDEQ <th< td=""><td>Go To Section</td><td>RULE_LD2</td><td></td><td></td><td>SYCRK_LD1</td><td></td></th<>                                                                                                    | Go To Section                                                                                                    | RULE_LD2                                                                                                    |                                                                                                    |                                    | SYCRK_LD1                                           |                                 |
| <table-container>Member of the stand stand</table-container> | ERCOT Load Zone                                                                                                    | North                                                                                                    |                                                                                                    |                                    | South                                               |                                 |
| minminminminminminminminminminminminminminminminminminminminminminminminminminminminminminminminminminminminminminminminmin <thmin< th="">minminm</thmin<>                                                                                                    | Meter Reading Entity (MRE)                                                                                                    | ONCOR ELECTRIC DELIVERY COMPANY                                                                                                    | LLC (TDSP) (DUNS: 1039940674000)                                                                                                    |                                    | AEP TEXAS CENTRAL COMPANY (TDSP) (DUNS:             | 007924772)                      |
| mathem         mathem         mathem           Schward         Austration (March (March (Mar                                                                                                    | TSP                                                                                                    | ONCOR ELECTRIC DELIVERY COMPANY                                                                                                    | LLC (TDSP) (DUNS: 1039940674000)                                                                                                    |                                    | AEP TEXAS CENTRAL COMPANY (TDSP) (DUNS:             | 007924772)                      |
|                                                                                                    | Resource ID (RID)                                                                                                    | 3940135401458                                                                                                    |                                                                                                    |                                    | UNHAUJUUPNUMNLAZ                                    |                                 |
| Network<br>Network<br>Ne                                                                                                    | Effective Date                                                                                                    | 04-16-2025                                                                                                    |                                                                                                    |                                    | 04-16-2025                                          |                                 |
| namb999Readewater99Readewater99Readewater89Readewater99Readewater99Readewater                                                                                                    | Is load behind a NOIE settlement met                                                                                                    | No                                                                                                    |                                                                                                    |                                    | Yes                                                 |                                 |
| indindindLandaccional de la particular de la particular                                                                              | Is load netted from generation at ERC                                                                                                    | No                                                                                                    |                                                                                                    |                                    | Yes                                                 |                                 |
| Intercention         Section           Weight weight we                                                                                    | Is this a wholesale delivery point?                                                                                                    | No                                                                                                    |                                                                                                    |                                    | Yes                                                 |                                 |
| NameLat.WEADSector of the sector of the sector o                                                                             | Load Resource Controlling Device                                                                                                    | Interruptible Switch                                                                                                    |                                                                                                    |                                    | Control Technology / Interruptible Switch / Circuit | t Breaker                       |
| With the set of the set of                                                      | Manning In                                                                                                    | ofo                                                                                                    |                                                                                                    |                                    |                                                     |                                 |
| Internation         Internation         Internation         Internation           Internation         Internation         Internation         Internation                                                                                                    |                                                                                                    | RUE LD2                                                                                                    |                                                                                                    |                                    | SYCRK I D1                                          |                                 |
| International of the second of the second of the                                                 | Transmission Service Provider                                                                                                    | ONCOR ELECTRIC DELIVERY COMPANY                                                                                                    | LLC (TDSP) (DUNS: 1039940674000)                                                                                                    |                                    | AEP TEXAS CENTRAL COMPANY (TDSP) (DUNS-             | 007924772)                      |
| Absine with with a second second se                                         | Is this a Private Use Network (PUN)?                                                                                                    | No                                                                                                    | · · · · / · · · · · · · · · · · · · · ·                                                                                                    |                                    | No                                                  | · · -y                          |
| interaction         image         image           Addition                                                                                                    | Substation Information                                                                                                    |                                                                                                    |                                                                                                    |                                    |                                                     |                                 |
| balance<br>biance<br>bian                                                                                                    | Is this Load Resource part of an Energ                                                                                                    |                                                                                                    |                                                                                                    |                                    |                                                     |                                 |
| Backer Serie Serie Seri                                                  | Substation Code for POD                                                                                                    | RULE                                                                                                    |                                                                                                    |                                    | SYCRK                                               |                                 |
| manuse         image         image         image         image           Names         0         J         J           Names         0         J         J           Names         0         J         J           Names         0         J         J           Names         ALI2         Names         Names           Names         S         S         S           S         S         S         S         S           Names         S         S         S         S           Names         S         S         S         S           Names         S         S         S         S           Names         S         S         S         S           Names         S         S         S         S           Names         S         S         S         S           Names         S         S         S         S           Names         S         S         S         S           Names         S         S         S         S           Names         S         S         S         S      N                                                                                                    | Substation Code for POD (New)                                                                                                    |                                                                                                    |                                                                                                    |                                    |                                                     |                                 |
| International method         94           Tanama method         Control         Standame           Standame         Standame         Standame           Standame         Standame         Standame           St                                                                                                    | Transmission Bus POD ~ PTI Bus #                                                                                                    | 6120                                                                                                    |                                                                                                    |                                    | 1025                                                |                                 |
| Instrumentation         Landition         Landition           Barlandow         Relation         Second           International Second         Relation         Second           Barlandow         Relation         Second           Barlandow         Relation         Second <tr< td=""><td></td><td colspan="3">69</td><td>1930</td><td></td></tr<>                                                                                                    |                                                                                                    | 69                                                                                                    |                                                                                                    |                                    | 1930                                                |                                 |
| pdd         pdd           state         pdd           state         state           state         state           state                                                                                                    | Transmission Station Voltage                                                                                                    | 69                                                                                                    |                                                                                                    |                                    | 345                                                 |                                 |
| InstrumeLadd Resource64 StationRCLD2RCRLD1Lad ReadRCRLD2RCRLD2ReadRCRLD2RCRLD2<                                                                                                    | Transmission Station Voltage Transmission Station Load Name in N                                                                                                    | 69<br>LOAD1                                                                                                    |                                                                                                    |                                    | 345<br>LDLXFMR4                                     |                                 |
| Chronic Backborner         Callo         Concention           Chronic Backborner         Callo         Callo           Lad Reasoner aggregato         Rea         Callo           Bachenor aggregato         Reasonality         Reasonality           Matimum Lado         Internationality         Science           Bachenor aggregato         Internationality         Science           Bachenor aggregato         Internationality         Science           Bachenor aggregato         Internationality         Science           Bachenor aggregato         Internationality         Science           Bachenor Bachenor aggregato         Internationality         Science           Bachenor Bachenor aggregato         Internationality         Science           Bachenor Bachenor aggregato         Internationality         Science           Bachenor Bachenor aggregato         Internationality         Science           Bachenor Bachenor aggregato         Internationality         Science           Bachenor Bachenor aggregato         Internationality         Science           Bachenor Bachenor aggregato         Internationality         Science           Bachenor Bachenor aggregato         Internationality         Science           Bachenor Bachenor aggregato         Interna                                                                                                    | Transmission Station Voltage<br>Transmission Station Load Name in N<br>Dispatch Asset Code                                                                                                    | 69<br>LOAD1<br>RULE_LD2                                                                                                    |                                                                                                    |                                    | 1955<br>345<br>LDLXFMR4<br>SYCRK_LD1                |                                 |
| Ladreaux         Ratmand         Partamption           Ladreaux         Reserved         Reserved         Reserved           Marmento         S         S           Marmento         S         S           Reserved         S         S           Reserved         S         S </td <td>Transmission Station Voltage Transmission Station Load Name in N Dispatch Asset Code</td> <td>69<br/>LOAD1<br/>RULE_LD2</td> <td></td> <td></td> <td>1955<br/>345<br/>EDLXFMR4<br/>SYCRKLD1</td> <td></td>                                                                                                    | Transmission Station Voltage Transmission Station Load Name in N Dispatch Asset Code                                                                                                    | 69<br>LOAD1<br>RULE_LD2                                                                                                    |                                                                                                    |                                    | 1955<br>345<br>EDLXFMR4<br>SYCRKLD1                 |                                 |
| https://www.sci.upu.com/sci.upu.com/sc                                         | Transmission Station Voltage<br>Transmission Station Load Name in N<br>Dispatch Asset Code                                                                                                    | 69<br>LOAD1<br>RULE_LD2<br>UICCE Limits Info                                                                                                    | sys                                                                                                    | CRK LD1                            | 1955<br>345<br>LDLXFMR4<br>SYCRFLD1                 |                                 |
| <table-container>Nation LossImage: Addition of the second of the second o</table-container>                    | Transmission Station Voltage Transmission Station Load Name in N Dispatch Asset Code           Itide Details         LOad Resource           Go To Section         Load Resource Type                                                                                                    | 69<br>LOAD1<br>RULE_LD2<br>UITCE LIMITS INFO<br>RULE_LD2<br>CLR                                                                                                    | SYC<br>UFF                                                                                                    | CRK_LD1<br>R/interruptible         | 1995<br>345<br>LEUXYMMA<br>SYCRICLD1                |                                 |
| Induction Particulary9Internation Particulary9Resonation Units9Resonation Units9 <t< td=""><td>Transmission flation Voltage Transmission flation Load Name in N Dispatch Asset Code           Heade Denails         Load Resource           © 00 to Section         Load Resource in aggregated</td><td>69<br/>LOADT<br/>RULELD2<br/>ULICE Limits Info<br/>RULE_LD2<br/>CLR<br/>No</td><td>SYC<br/>UP</td><td>CRK_LD1<br/>R/interruptible</td><td>1995<br/>345<br/>LEUXYMMA<br/>5YCRICLD1</td><td></td></t<>                                                                                                    | Transmission flation Voltage Transmission flation Load Name in N Dispatch Asset Code           Heade Denails         Load Resource           © 00 to Section         Load Resource in aggregated                                                                                                    | 69<br>LOADT<br>RULELD2<br>ULICE Limits Info<br>RULE_LD2<br>CLR<br>No                                                                                                    | SYC<br>UP                                                                                                    | CRK_LD1<br>R/interruptible         | 1995<br>345<br>LEUXYMMA<br>5YCRICLD1                |                                 |
| interget of5Resonability Linit9Ideplicational structure9Resonability Linit0Resonability Linit0Resonability Linit0Resonability Linit0Resonability Linit0Resonability Linit0Resonability Linit0Standard Stramp Reta Linit0Standard Stramp Reta Linit0Standard Stramp Reta Linit0Minitum Reta Linit0Minitum Reta Linit0<                                                                                                    | Transmission Station Voltage Transmission Station Load Name in N Dispatch Asset Code  Hear Denails Load Resource Load Resource Type Is this Load Resource an aggregated Maximum Loads                                                                                                    | 69<br>LOADT<br>RULELD2<br>UITCE Limits Info<br>RULELD2<br>CLR<br>No                                                                                                    | SYC<br>UFF                                                                                                    | CRK_LD1<br>R/interruptible         | NAS<br>345<br>LEUXYMMA<br>SYGRICLD1                 |                                 |
| InstantImage: Constraint of the second second s                                                  | Transmission Station Voltage Transmission Station Load Name in N Dispatch Asset Code  Meder Denails Load Resource Load Resource In aggregated Maximum Loads Total Load at PDD                                                                                                    | 69<br>LOADT<br>RULELID2<br>UITCE Limits Info<br>RULELID2<br>CLR<br>No                                                                                                    | SYC<br>UFF                                                                                                    | CRK_LD1<br>R/interruptible         | NSS<br>345<br>LEUXYMMA<br>SYCRICLD1                 |                                 |
| Low Reasonability Limit         0           Reasonability Ramp Rate Limit         100         -           High Reasonability Ramp Rate Limit         100         -           Low Reasonability Ramp Rate Limit         100         -           Meinram Restonability Ramp Rate Limit         100         -           Meinram Restonability Ramp Rate Limit         100         -           Meinram Restonability Ramp Rate Limit         100         -           Meinram Restonability Ramp Rate Limit         100         -           Meinram Restonability Ramp Rate Limit         100         -           Meinram Restonability Ramp Rate Limit         100         -           Meinram Restonability Ramp Rate Limit         -         -           Max Webl Delpoyments         -         -         -           Max Natoly Delpoyments         -         -         -           Max Natoly Delpoyments         -         -         -           Max Natoly Delpoyments         -         -         -           Max Natoly Delpoyments         -         -         -           Max Natoly Delpoyments         -         -         -           Max Natoly Delpoyments         -         -         -           Max Natoly                                                                                                    | Transmission Station Voltage Transmission Station Load Name In N Dispatch Asset Code   Hear Details Load Resource Load Resource an aggregated Maximum Loads Total Load at POD Interruptible Load                                                                                                    | 69<br>LOADT<br>RULELD2<br>UTCCE Limits Info<br>RULELD2<br>CLR<br>NO<br>20<br>15                                                                                                    | 894<br>UFF<br>5<br>5                                                                                                    | CRK_LD1<br>R/interruptible         | ISUSTANIA<br>LEUXYMMA<br>SYCRILLD1                  |                                 |
| Resonability Ramp Rate Limit         Ide           High Resonability Ramp Rate Limit         100         International Content of the Second Second Se                                                                                                    | Transmission Station Voltage Transmission Station Load Name in N Dispatch Asset Code  Helder Details Load Resource Co To Section Load Resource an aggregated Maximum Loads Total Load at POD Interruptible Load Reasonability Limits Heigh Reasonability Limits                                                                                                    | 69<br>LOADT<br>RULELD2<br>ULICE Limits Info<br>RULELD2<br>CLR<br>NO<br>20<br>15                                                                                                    | 5<br>5<br>5                                                                                                    | CRK_LD1<br>R/Interruptible         | INSU<br>AS<br>LEUXYMMA<br>SYCRILD1                  |                                 |
| High Reasonability Ramp Rate Limit         00           Low Reasonability Ramp Rate Limit         100         International Control Control Contrecont Conteconte Control Control Contrec Control Control Contecon                                                                                                    | Transmission Station Voltage Transmission Station Load Name in N Dispatch Asset Code  Helder Denaits Load Resource Co To Section Load Resource an aggregated Maximum Loads Total Load at POD Interruptible Load Reasonability Limits Low Reasonability Limit Low Reasonability Limit                                                                                                    | 69<br>LOADT<br>RULELD2<br>UTCCE Limits Info<br>RULELD2<br>CLR<br>NO<br>20<br>15<br>20<br>0                                                                                                    | 5<br>5<br>6<br>7<br>8<br>8<br>9<br>8<br>9<br>9<br>9<br>9<br>9<br>9<br>9<br>9<br>9<br>9<br>9<br>9<br>9<br>9<br>9                                                                                                    | CRK_LD1<br>R/interruptible         | INSU<br>345<br>LOXYMM4<br>SYCRFLD1                  |                                 |
| Low Reasonability Ramp Rate Linking         100           Minimuti Interruption Time         I           Maximuti Restruption Time         I           Maximuti Restruption Time         I           Maximuti Restruption Time         I           Maximuti Restruption Time         I           Maximuti Restruption Time         I           Maximuti Restruption Time         I           Maximuti Restruption Time         I           Maximuti Restruption Time         I           Maximuti Restruption Time         I           Maximuti Restruption Time         I           Maximuti Restruption Time         I           Maximut Restruption Time         I           Maximut Restruption Time         I           Maximut Restruption Time         I           CAResord Restruption Time         I           Maximut Restruption Time         I           Maximut Restruption Time         I           Maximut Restruption Time         I           Maximut Restruption Time         I           Maximut Restruption Time         I           Maximut Restruption Time         I           Maximut Restruption Time         I           Maximut Restruption Time         I                                                                                                    | Transmission Station Voltage Transmission Station Load Name In N Dispatch Asset Code  Tede Details Load Resource Type Load Resource Type Load Resource an aggregated Maximum Loads Total Load I ROD Interruptible Load ResourceJility Limits High ResourceJility Limit ResourceJility Limit ResourceJility Limit ResourceJility Limit ResourceJility Ramp Rate Limits                                                                                                    | 69<br>LDAD1<br>RULELD2<br>CLR<br>No<br>20<br>15<br>20<br>0                                                                                                    | 5<br>5<br>5<br>5<br>6<br>7<br>8<br>8<br>8<br>8<br>8<br>9                                                                                                    | CRK_LD1                            | INSU<br>345<br>LOXYMM4<br>SYCR/LD1                  |                                 |
| Numerical interlegional line         Image: Interlegional line         Image: Interlegional line           Max Weak Jorkgrymeta         Image: Interlegional line         Image: Interlegional line         Image: Interlegion linterlegional line         Image: Interleg                                                                                                    | Transmission Station Voltage Transmission Station Load Name In N Dispatch Asset Code  Tede Details Load Resource Type Load Resource Type Load Resource an aggregated Maximum Loads Total Load R FOD Interruptible Load ResourceJility Limit High Resonability Limit Reasonability Limit Reasonability Limit Reasonability Limit Reasonability Limit Resonability Limit Resonability Limit Resonability Ramp Rate Limits Righ Resonability Ramp Rate Limits Righ Resonability Ramp Rate Right Right Ramp Rate Right Ramp Rate Right Ramp Rate Right Ramp Rate Right Ramp Ramp Ramp Ramp Ramp Ramp Ramp Ramp                                                                                                    | 69<br>LDAD1<br>RULELD2<br>CLR<br>No<br>20<br>15<br>20<br>0                                                                                                    | 5<br>5<br>5<br>6<br>7<br>8                                                                                                    | CRK_LD1                            | INSU<br>345<br>EXCRVLD1                             |                                 |
| Max Weekly Deployments         Image: Control of the control of the control of                                                          | Transmission Station Voltage Transmission Station Load Name In N Dispatch Asset Code  Fielde Details Load Resource Type Load Resource Type Load Resource Type Load Resource Type Total Load a FIDD Interruptible Load  Resounbillity Limit Resounbillity Limit Load Resounbillity Limit Load Resounbillity Limit Load Resounbillity Limit Load Resounbillity Limit Leadesounbillity Limit Leadesounbillity Limit Leadesounbillity Ramp Rate Limits High Resounbillity Ramp Rate Limits Liow Resounbillity Ramp Rate Limits                                                                                                    | 69<br>LDAD1<br>RULELD2<br>CLR<br>No<br>20<br>15<br>20<br>0<br>100<br>100                                                                                                    | 974<br>UF7<br>5<br>5<br>6<br>7<br>8<br>8<br>8<br>8<br>9                                                                                                    | CRK_LD1                            | INSU<br>345<br>LGUYIMA<br>SYCRILDI                  |                                 |
| Max Interuption Time         Image: Provide Control of Control of C                                                         | Transmission Station Voltage Transmission Station Load Name In N Dispatch Asset Code  Teide Details Load Resource Type Load Resource Type Load Resource Type Total Load ROD Interruptible Load Resonability Limit Low Resonability Limit Low Resonability Limit Low Resonability Ramp Rate Limits High Reasonability Ramp Rate Limits High Reasonability Ramp Rate Limits High Resonability Ramp Rate Limits High Resonability Ramp Rate Limits High Resonability Ramp Rate Limits High Resonability Ramp Rate Limits High Resonability Ramp Rate Limits High Resonability Ramp Rate Limits High Resonability Ramp Rate Limits High Resonability Ramp Rate Limits High Resonability Ramp Rate Limits High Ramp Rate Limits High Ramp Rate Ramp Rate Limits High Ramp Rate Ramp Rate Ramp Rate Ramp Rate Ramp Rate Ramp Rate Ramp Rate Ramp Rate Ramp Rate Ramp Rate Ramp Rate Ramp Rate Ramp Rate Ramp Rate Ramp Rate Ramp Rate Ramp Rate Ramp Rate Ramp Rate Ramp Rate Ramp Ra | 69<br>LDAD1<br>RULE_LD2<br>UTCCE Limits Info<br>RULE_LD2<br>CLR<br>No<br>20<br>15<br>20<br>0<br>100                                                                                                    | 5<br>5<br>6<br>7<br>8<br>7<br>8<br>7<br>8<br>8<br>9<br>9<br>9<br>9<br>9<br>1<br>1<br>1                                                                                                    | CRK_LD1                            | INSU<br>ASS<br>LEUXIMMA<br>SYCRILD1                 |                                 |
| Max Daily Deployments         I           Max Verbig Yourgy         I         IS0           Min Note Time         I         IS0           Min Note Time         I         IS0           CRA Resource Arametes         I         IS0           Max Verbig Yourgy         IS0         IS0           Max Verbig Yourgy         IS0         IS0           Max Verbig Yourgy         IS0         IS0           Max Verbig Yourgy         IS0         IS0           Max Verbig Yourgy         IS0         IS0           Margy Angel Curves         IS0         IS0           Domward         IS0         IS0           Margy Angel Curves         IS0         IS0           Margy Angel Curves         IS0         IS0           Margy Angel Curves         IS0         IS0           Margy Angel Curves         IS0         IS0           Margy Angel Curves         IS0         IS0           Margy Angel Curves         IS0         IS0                                                                                                    | Transmission flation Voltage Transmission flation Load Name in N Dispatch Asset Code  Tede Details Load Resource Type Total Load Resource an aggregated Maximum Loads Total Load e1 POD Interruptible Load Resonability Limit Low Reasonability Limit Low Reasonability Limit Low Reasonability Ramp Rate Limits High Reasonability Ramp Rate Limit Low Reasonability Ramp Rate Limit Low Ramp Rate Ramp Rate Limit Low Ramp Rate Ramp Rate Limit Low Ramp Rate Ramp Rate Limit Low Ramp Rate Ramp Rate Limit Low Ramp Rate Ramp Rate Limit Low Ramp Rate Ramp Rate     | 69<br>LDAD1<br>RULE_LD2<br>UTCCE Limits Info<br>RULE_LD2<br>CLR<br>No<br>20<br>15<br>20<br>0<br>3                                                                                                    | 5<br>5<br>6<br>1<br>1<br>1<br>1<br>1                                                                                                    | CRCLD1<br>R/interruptible          | 1995<br>345<br>10LXPMM4<br>\$PCRCLD1                |                                 |
| Max Weekly Energy         Information         Information                                                                                                    | Transmission flation Voltage Transmission flation Load Name in N Dispatch Asset Code                                                                                                    | 69<br>LDAD1<br>RULE_LD2<br>UTCCE Limits Info<br>RULE_LD2<br>CLR<br>No<br>20<br>15<br>20<br>0<br>0                                                                                                    | 5<br>5<br>6<br>7<br>7<br>7<br>7<br>7<br>7<br>7<br>7<br>7<br>7<br>7<br>7<br>7<br>7<br>7<br>7<br>7                                                                                                    | CRC_LD1<br>Rr/Interruptible        | 1995<br>365<br>59CRCLD1                             |                                 |
| Mix Notice Time         Image: CLR Resource Parameters         Image: CLR Resource Parameters           Max Dedynment Time         1         Image: CLR Resource Parameters         Image: CLR Resource Parameters           Max Weekly Energy         200         Image: CLR Resource Parameters         Image: CLR Resource Parameters           Max Meekly Energy         200         Image: CLR Resource Parameters         Image: CLR Resource Parameters           Max Meekly Energy         100         Image: CLR Resource Parameters         Image: CLR Resource Parameters           Dommand         100         Image: CLR Resource Parameters         Image: CLR Resource Parameters           Max Meekly         100         Image: CLR Resource Parameters         Image: CLR Resource Parameters           Upward         100         Image: CLR Resource Parameters         Image: CLR Resource Parameters           Upward         100         Image: CLR Resource Parameters         Image: CLR Resource Parameters           Upward         100         Image: CLR Resource Parameters         Image: CLR Resource Parameters                                                                                                    | Transmission flation Voltage Transmission flation Load Name in N Dispatch Asset Code                                                                                                    | 69<br>LDAD1<br>RULE_LD2<br>UTCCE Limits Info<br>RULE_LD2<br>CLR<br>No<br>20<br>15<br>20<br>0<br>0                                                                                                    |                                                                                                    | CRC_LD1<br>Rr/Interruptible        | 1995<br>285<br>59CRCLD1                             |                                 |
| CLR Resource Parameters         Image: Classical State State Sta                                                         | Transmission flation Voltage Transmission flation Load Name in N Dispatch Asset Code                                                                                                    | 69<br>LDAD1<br>RULE_LD2<br>UTCCE Limits Info<br>RULE_LD2<br>CLR<br>NO<br>20<br>15<br>20<br>0<br>10<br>100                                                                                                    |                                                                                                    | CRK_LD1<br>Rr/Interruptible        | 1993<br>345<br>LEUXYMM4<br>5YCRCLD1                 |                                 |
| Instruction         IO           Max Weekly Energy         200           Max Weekly Energy         200           Mormal Ramp Rate Curves         IO           Dommward         00           Emergency Ramp Rate Curves         IO           Maxing         100           Digmard         IO           Dommward         00           Emergency Ramp Rate Curves         IO           Dommward         100           Dommward         IO           Dommward         00                                                                                                    | Transmission flation Voltage Transmission flation Load Name in N Dispatch Asset Code   Helse Details Load Resource Type Load Resource Type Load Resource Type Total Load at POO Hintmythile Load Resonability Limit Resonability Limit Resonability Limit Low Resonability Limit Low Resonability Limit Low Resonability Limit Low Resonability Limit Low Resonability Ramp Rate Limits High Resonability Ramp Rate Limit Minimum Restoration Time Max Unlengtophilme Max Dely Opployments Max Interruption Max Unlengtophilme Max Weekly Energy Min Notice Time                                                                                                    | 69<br>LDAD1<br>RULE_LD2<br>UTCE Limits Info<br>RULE_LD2<br>CLR<br>NO<br>20<br>15<br>20<br>0<br>10<br>100<br>100                                                                                                    |                                                                                                    | CRK_LD1<br>Rr/Interruptible        | 1993<br>345<br>LEUXYMM4<br>5YCRLD1                  |                                 |
| Armal Ramp Rate Curves         Index           Mvr/Ramp         100           Upward         00           Domwoard         00           Emergency Ramp Rate Curves         Index           Mvr/Rafing         100           Upward         100           Domwoard         100           Domwoard         100           Domwoard         100           Upward         100                                                                                                    | Transmission Station Voltage Transmission Station Load Name in N Dispatch Asset Code    Hele Details Load Resource Type Load Resource Type Load Resource Type Total Load PROD  Total Load PROD  Total Load PROD  Resonability Limit Resonability Limit Low Resonability Limit Low Resonability Limit Low Resonability Ramp Rate Limit High: Resonability Ramp Rate Limit Minimum Restoration Time Max Interruption Time Max Interruption Time Max Unity Deployments Max Daily Rogiogments Max Webly Energy Min Notice Time CLR Resource Time                                                                                                    | 69<br>LDAD1<br>RULE_LD2<br>UTCE Limits Info<br>ULC_LD2<br>CLR<br>NO<br>20<br>15<br>20<br>15<br>20<br>10<br>100<br>100<br>100<br>100<br>100                                                                                                    | SY           UFF           S           S                                                                                                    | CRK_LD1<br>Rr/interruptible        | 1993<br>345<br>LEUXYMMA<br>59CRLD1                  |                                 |
| MW Rating         IOO           Upward         IOO           Downward         IOO           Emergency Ramp Rate Curves         IOO           MW Rating         IOO           Upward         IOO           Downward         IOO           Downward         IOO                                                                                                    | Transmission flation Voltage Transmission flation Load Name in N Dispatch Asset Code                                                                                                    | 69 LDAD1 RULE_LD2 LCLR RULE_LD2 LCLR RULE_LD2 LCLR RULE_LD2 CLR RULE_LD2 CLR RULE_L |                                                                                                    | CRK_LD1<br>Tr/interuptible         | 1993<br>345<br>LEUXYMMA<br>5YCRILD1                 |                                 |
| Upward         00           Downward         00           Emergency Ramp Rate Curves                                                                                                    | Transmission Station Voltage Transmission Station Load Name in N Dispatch Asset Code                                                                                                    | 69<br>LDAD1<br>RULELD2<br>CLR<br>NO<br>20<br>15<br>20<br>100<br>100<br>100<br>100<br>100<br>15<br>23<br>20<br>15<br>20<br>15<br>15<br>20<br>15<br>15<br>15<br>15<br>15<br>15<br>15<br>15<br>15<br>15                                                                                                    | SY           UF7           S           S                                                                                                    | CRK_LD1<br>Tr/interuptible         | 1993<br>345<br>LECXYMMA<br>SYCRICLD1                |                                 |
| Downward         Io0           Emergency Ramp Rate Curves                                                                                                    | Transmission flation Voltage Transmission flation Load Name in N Dispatch Asset Code  Tede Details Load Resource Type Load Resource an aggregated Maximum Loads Total Load Resource an aggregated Maximum Loads Total Load Resource an aggregated Maximum Loads Total Load Resource an aggregated Maximum Loads Total Load Resource an aggregated Maximum Loads Total Load Resource an aggregated Maximum Loads Total Load Resource an aggregated Maximum Loads Resource Type Inst the Load Resource Type Inst the Load Resource Type Inst the Load Resource Type Inst the Load Resource Type Inst the Resource Type Inst the Resource Type Inst the Resource Type Inst the Resource Type Inst the Resource Type Inst Type Inst Type Inst the Resource Type Inst Type Inst Type Ins                             | 69<br>LDAD1<br>RULELD2<br>CLR<br>NO<br>20<br>15<br>20<br>0<br>10<br>100<br>100<br>15<br>20<br>0<br>15<br>20<br>0<br>15<br>20<br>0<br>15<br>20<br>0<br>15<br>20<br>15<br>20<br>15<br>15<br>20<br>15<br>15<br>15<br>15<br>15<br>15<br>15<br>15<br>15<br>15                                                                                                    | SY           LIF           LIF           S           S           S           S           I           S           I           I <td>CBK_LD1<br/>Rr/interugible</td> <td>1993<br/>345<br/>LDCXPMM4<br/>SYCRLD1<br/>SYCRLD1</td> <td></td> | CBK_LD1<br>Rr/interugible          | 1993<br>345<br>LDCXPMM4<br>SYCRLD1<br>SYCRLD1       |                                 |
| Emergency Ramp Rate Curves         100           MrW Raing         100           Upward         100           Dommand         100                                                                                                    | Transmission flation Voltage Transmission flation Loak Name in N Dispatch Asset Code  Fielde Details Load Resource Type Load Resource Type Load Resource Type Load Resource an aggregated _ Maximum Loads Total Load af POD Interruptible Load  Reasonability Limits High Reasonability Limit Loor Reasonability Limit Loor Reasonability Limit Loor Reasonability Limit Loor Reasonability Limit High Reasonability Ramp Rate Limits High Reasonability Ramp Rate Limit Loor Reasonability Ramp Rate Limit High Reasonability Ramp Rate Limit Keasonability Ramp Rate Limit Mainrum Restonability Ramp Rate Limit Mainrum Restonability Ramp Rate Limit Mainrum Restonability Ramp Rate Limit Max Weekly Deployments Max Weekly Energy Mon Notice Time Max Weekly Energy Normal Ramp Rate Curves Min Nation Lipitan                                                                                                    | 69<br>LDAD1<br>RULELD2<br>CLR<br>NO<br>20<br>15<br>20<br>0<br>10<br>100<br>100<br>100<br>15<br>20<br>0<br>15<br>20<br>0<br>15<br>20<br>0<br>15<br>20<br>0<br>15<br>20<br>15<br>20<br>15<br>15<br>20<br>15<br>15<br>15<br>15<br>15<br>15<br>15<br>15<br>15<br>15                                                                                                    |                                                                                                    | CRK_LD1 CRK/LD1 R/interuptible 0 0 | INSU 1995                                           |                                 |
| Nerr rang         IOD           Upward         100           Dommand         100                                                                                                    | Transmission flation Voltage Transmission flation Load Name in N Dispatch Asset Code  Frider Details Load Resource Type Load Resource Type Load Resource Type Load Resource Type Total Load af ROD Interruptible Load  Reasonability Limits High Reasonability Limit Low Reasonability Limit Reasonability Ramp Rate Limits High Reasonability Ramp Rate Limit Low Reasonability Ramp Rate Limit High Reasonability Ramp Rate Limit Maximum Interruption Time Max Weekly Deployments Max Neels (Deployments Max Neels (Deployments Max Neels (Deployments Max Deployments Max Day Coployments Max Day Coployments Max Neels (Demgy Min Notice Time CLIR Resource Parametere Max Weekly Emergy Mon Rate Curves Max Ramp Rate Curves Max Ramp Rate Curves Max Ramp Rate Curves Department Department Departm | 69<br>LDAD1<br>RULE_LD2<br>CLR<br>NO<br>20<br>15<br>20<br>0<br>100<br>100<br>100<br>15<br>20<br>0<br>15<br>20<br>0<br>15<br>15<br>15<br>20<br>0<br>15<br>15<br>15<br>15<br>15<br>15<br>15<br>15<br>15<br>15                                                                                                    |                                                                                                    | CRCLD1<br>Rivinterruptible         | 1995<br>345<br>LGLXPMM4<br>SPCRCLD1                 |                                 |
| Tommard 100                                                                                                    | Transmission flation Voltage Transmission flation Load Name in N Dispatch Asset Code  Friete Details Load Resource Type Load Resource Type Load Resource Type Load Resource an aggregated Maximum Loads Total Load eT POD Interruptible Load Resounability Limits High Reasonability Limit Low Resounability Ramp Rate Limits High Reasonability Ramp Rate Limits High Reasonability Ramp Rate Limits Resounability Ramp Rate Limits Max Weekly Deployments Max Weekly Deployments Max Weekly Deployments Max Weekly Deployments Max Weekly Compy Min Notice Time CLIR Resource Parameters Max Day Deployments Max Day Deployments Max Weekly Compy Min Roles Time Max Weekly Compy Min Roles Time Max Weekly Compy Min     | 69 LDAD1 RULE_LD2 UCE Limits Info RULE_LD2 CLR No CLR No 20 15 20 0 15 20 0 100 100 100 100 100 100 100 100 10                                                                                                    |                                                                                                    | CRCLD1<br>Rr/Interruptible         | 1995<br>345<br>LGLXPMM4<br>5VCRCLD1                 |                                 |
|                                                                                                    | Transmission Station Voltage Transmission Station Load Name In N Dispatch Asset Code  Frider Details Load Resource Type Load Resource Type Load Resource Type Total Load ef POO Interruptible Load Resonability Limits High Reasonability Limit Low Resonability Limit Low Resonability Ramp Rate Limits High Reasonability Ramp Rate Limits High Reasonability Ramp Rate Limits Reasonability Ramp Rate Limits Max Weekly Deployments Max Weekly Deployments Max Weekly Deployments Max Weekly Deployments Max Weekly Deployments Max Weekly Deployments Max Weekly Deployments Max Weekly Deployments Max Weekly Energy Min Notice Time CLIR Resource Parameters Max Weekly Energy Mormal Ramp Rate Curves MWV Rating Liomerd Emergency Ramp Rate Curves MWV Rating Liomerd                                                                                                    | 69 LDAD1 RULE_LD2 UCE Limits Info RULE_LD2 UCE Limits Info RULE_RD2 UCE Limits Info RULE_RD2 UCE Limits Info RULE_RD2 UCE |                                                                                                    | CRCLD1<br>Rr/Interruptible         | 1995<br>345<br>LGCXYMM4<br>59CGRCLD1                |                                 |

| ercot          | Resource Services                                                                    | Hello, Donald House Log        | g Out 🕪 |
|----------------|--------------------------------------------------------------------------------------|--------------------------------|---------|
| 010019         | List View Load Resource Info Data Agg and Settlement Info Mapping Limits Attestation |                                |         |
| යා Home        |                                                                                      |                                |         |
| My Change Info | Load Resource                                                                        |                                |         |
| Attachments    | View                                                                                 | v                              | view    |
| Load Resource  | Load Resource Info                                                                   |                                | Start   |
|                |                                                                                      | Click <b>Start</b> to open any |         |
|                | Data Agg and Settlement Info                                                         | of the data panels to          | Start   |
|                | Mapping Information                                                                  | continue this LP               | Start   |
|                |                                                                                      |                                |         |
|                | Limits & Op Params                                                                   | registration                   | Start   |
|                | Attestation Regarding Critical Load Status                                           | s                              | Start   |
|                |                                                                                      |                                |         |
|                |                                                                                      | Continue Done or Check Prog    | ress    |
|                |                                                                                      |                                |         |

#### **Change Request example**

• This example will update both the Limits & Op Params (this CR will trigger a registration fee)

| ercot 🕏                      | Resource Services                                        |                          | Hello, Donald House Log Out @            |
|------------------------------|----------------------------------------------------------|--------------------------|------------------------------------------|
| යා Home                      | List View Load Resource Info Data Agg and Settlement Inf | fo Mapping Limits        |                                          |
| My Change Info               |                                                          |                          |                                          |
| Attachments<br>Load Resource | Back<br>Select                                           | Limits & Op Params panel | Save and Continue Done or Check Progress |
|                              | Back                                                     |                          | Save and Continue Done or Check Progress |

- When selecting the LR, multiple LRs can be selected on the panel and updated at the same time
  - Different data can be updated for each LR
    - For example, the user can update the High Reasonability Limit for one LR and update the Min Notice Time for another LR on the Limits & Op Params panel at the same time
- The user can also select different LRs to update on each panel
  - For example, the user may update LR\_1 on the Mapping Information panel and update LR\_2 on the Limits & Ops Params panel in the same CR

| View   View dataward w daged extensed w opped View View<                                                                                                    | ercot          | Resource Services                     |                             |                                | Hello, Donald House Log Out 🕪            |
|----------------------------------------------------------------------------------------------------|----------------|---------------------------------------|-----------------------------|--------------------------------|------------------------------------------|
| Umits & Op Params   Select the LR to be updated from the drop-down list; multiple LRs can be selected and updated at the same time   The selected   LR and the requested PLD for this CR are displayed   umits displayed   The current registration data is displayed on the right   umits displayed                                                                                                    | 01001 -7       | List View Load Resource Info Data Agg | and Settlement Info Mapping | J Limits                       |                                          |
| Reader   Select the LR to be updated from the drop-down list; multiple LRs can be selected and updated at the same time Select the LR to be updated from the drop-down list; multiple LRs can be selected and updated at the same time The selected LR and the requested PLD for this CR are unit time a a a a a a b b b b c a b a a b b b b b c a b b b b b c b a b b c a b b b b b b c b c a b b c b c a b c b c a b c a b c a b a b a b a b b b a b b a b b b a b b a b b b a b a b a b a b a b a a b a b a b a b a b a b a a a b a a b a a b a a a a a a a a a a a a a a a a a b a a a a a a a a a a a a a a a a a a a a a a a a a a b a a a b a a a a a a a a a a a a a a a <p< th=""><th>C Home</th><th>Limits &amp; Op Params</th><th>]</th><th></th><th></th></p<>                                                                                                    | C Home         | Limits & Op Params                    | ]                           |                                |                                          |
| Image: Contract of the selected in the same time   The selected intractor the selected in updated at the same time The selected intractor the selected in updated at the same time The current registration data is displayed on the right The right                                                                                                    | My Change Info |                                       |                             | Select the LR to be updated    |                                          |
| The selected   IR and the   requested PLD   for this CR are   ubility Links   ubility Links <th>Attachments</th> <th>Back</th> <th></th> <th>from the drop-down list;</th> <th>Save and Continue Done or Check Progress</th>                                                                                                    | Attachments    | Back                                  |                             | from the drop-down list;       | Save and Continue Done or Check Progress |
| The selected   IR and the   requested PLD   isplayed     isplayed     immunication     immunication                                                                                                    | Load Resource  | 1 Selected                            | ~                           | multiple LRs can be selected   |                                          |
| Putter 11 rese     The selected   LR and the   requested PLD   for this CR are   displayed   wally Linit   wally Linit   w                                                                                                    |                | GEORSO_LD5                            | ×                           | Inditiple Lits can be selected |                                          |
| The selected   IR and the   requested PLD   for this CR are   displayed   whity Limit   whity Limit <th></th> <th>Prod Load 12-11-2024</th> <th>RIOORS</th> <th>and updated at the same time</th> <th></th>                                                                                                    |                | Prod Load 12-11-2024                  | RIOORS                      | and updated at the same time   |                                          |
| The selected   LR and the   requested PLD   for this CR are   displayed   wide   ubity Limits   wide   wide   wide   is   is                                                                                                    |                | Load Resource Type                    | UFR/Interruptible           |                                |                                          |
| Ihe selected   LR and the   requested PLD   for this CR are   displayed   satistruints   maker filter   maker filter   maker filter   ability   maker filter   ability   ability   maker filter   ability   ability   ability   ability   ability   ability   maker filter   ability   ability <th></th> <th>· · · ·</th> <th></th> <th></th> <th></th>                                                                                                    |                | · · · ·                               |                             |                                |                                          |
| LR and the   requested PLD   for this CR are   ability Lints   redingention Time   ability Lints   referenceionity Lint   ability Lints   referenceionity Lint   ability Lints   referenceionity Lint   ability Lints   referenceionity Lint   ability Lints   referenceionity Lint   ability Lints   referenceionity Lint   ability Lints   referenceionity Lint   ability Lints   referenceionity Lint   ability Lints   referenceionity Lint   ability Lints   referenceionity Lint   ability Lints   referenceionity Lint   ability Lints   referenceionity Lint   ability Lints   referenceionity Lint   ability Lints   referenceionity Lints   referenceioni                                                                                                    | The selec      | um Loads                              |                             |                                |                                          |
| requested PLD   for this CR are   uidipunite   uidipunite </th <th>LR and th</th> <th>1e d at POD</th> <th></th> <th>The second</th> <th></th>                                                                                                    | LR and th      | 1e d at POD                           |                             | The second                     |                                          |
| for this CR are   ubility Lints   ubility Lint   ubility Lint                                                                                                    | requeste       | d PLD                                 | 10                          | ine current                    |                                          |
| Ior this create     ability Limits     mability Limits     mability Limits                                                                                                    | for this C     | P aro                                 |                             | registration data              |                                          |
| displayed     subling limits     subling limits                                                                                                    |                |                                       | 10                          | is displayed on                |                                          |
| value value     value     value <th>displayed</th> <th>hability Limits</th> <th></th> <th>the right</th> <th></th>                                                                                                    | displayed      | hability Limits                       |                             | the right                      |                                          |
| Low Reasonability Limit Mo   Minimum Interruption Time 2   2 Minimum Reatoration Time   2 4   Max Weekly Conjulyments 4   2 14   Max Interruption Time 40   2 2   Max Interruption Time 40   2 2   Max Neekly Conjulyments 2   2 140   Max Veekly Conjulyments 2   2 140   Max Neekly Conjulyments 2   2 140   100 Modece Time 140   101 Modece Time 140                                                                                                    |                | onability Limit                       | 10                          | the light                      |                                          |
| Low Rescueding LintM0Minimum Interruption Time22Minimum Restoration Time20Max Weekly Opployments02020Max Underruption Time020Max Underruption Time020Max Underruption Time020Max Underruption Time020Max Underruption Time020Max Underruption Time02010001000                                                                                                    |                |                                       | 10                          |                                |                                          |
| Minimum Interruption Time   2   Minimum Restoration Time   6   Max Weekly Deployments   14   Max interruption Time   10   Max Deployments   2   1600   Min Nettice Time   10                                                                                                    |                | Low Reasonability Limit               |                             |                                |                                          |
| Implicit interception Time   i   i <                                                                                                    |                | Mening on Johann John Time            |                             |                                |                                          |
| Minimum Restoration Time   a   Max Weeky Deployments   7d   1a   Max Interruption Time   a   a   Max Deployments   2   1a   1a   Max Weeky Deployments   2   1a   1a   1a   1a                                                                                                    |                | 2 Hour                                | 2                           |                                |                                          |
| Image: Constraint of the second second s |                | Minimum Restoration Time              |                             |                                |                                          |
| Max Weekly Deployments   Image: Image: Imag                   |                | 6 Hour                                | 6                           |                                |                                          |
| Id   Max interruption Time   Image: Interruption Time   Image: Interruption Time                                                                                                    |                | Max Weekly Deployments                |                             |                                |                                          |
| Max interruption Time   #   #   Max Daily Daployments   #   #   #   #   #   #   #   #   #   #   #   #   #   #   #   #   #   #   #   #   #   #   #   #   #   #   #   #   #   #   #   #   #   #   #   #   #   #   #   #   #   #   #   #   #   #   #   #   #   #   #   #   #   #   #   #   #   #   #   #   #   #   #   #   #   #   #   #   #   #   #   #   #   #   #   #   #   #   #   #   #   #   #   #   #   #   # <t< th=""><th></th><th></th><th>14</th><th></th><th></th></t<>                                                                                                    |                |                                       | 14                          |                                |                                          |
| Image: matrix of the second second secon |                | Max Interruption Time                 |                             |                                |                                          |
| Max Daily Deployments     2       2     Max Weekly Energy       7600     MWH et       1600     Min Notice Time       70     Minute       10                                                                                                    |                | B                                     | 8                           |                                |                                          |
| 2           Max Weekly Energy           7600           Min Notice Time           70           10                                                                                                    |                | Max Daily Deployments                 |                             |                                |                                          |
| Max Weekly Energy         1680           Min Notice Time         10                                                                                                    |                |                                       | 2                           |                                |                                          |
| / root         Janvinder         1680           Min Notice Time         10                                                                                                    |                | Max Weekly Energy                     |                             |                                |                                          |
| Min Notice Time 7.0 Minutes 10                                                                                                    |                | MWH                                   | 1680                        |                                |                                          |
|                                                                                                    |                | Min Notice Time                       |                             |                                |                                          |
|                                                                                                    |                | , U                                   |                             |                                |                                          |
|                                                                                                    |                |                                       |                             |                                |                                          |
| Back Save and Continue Done or Check Progress                                                                                                    |                | Back                                  |                             |                                | Save and Continue Done or Check Progress |

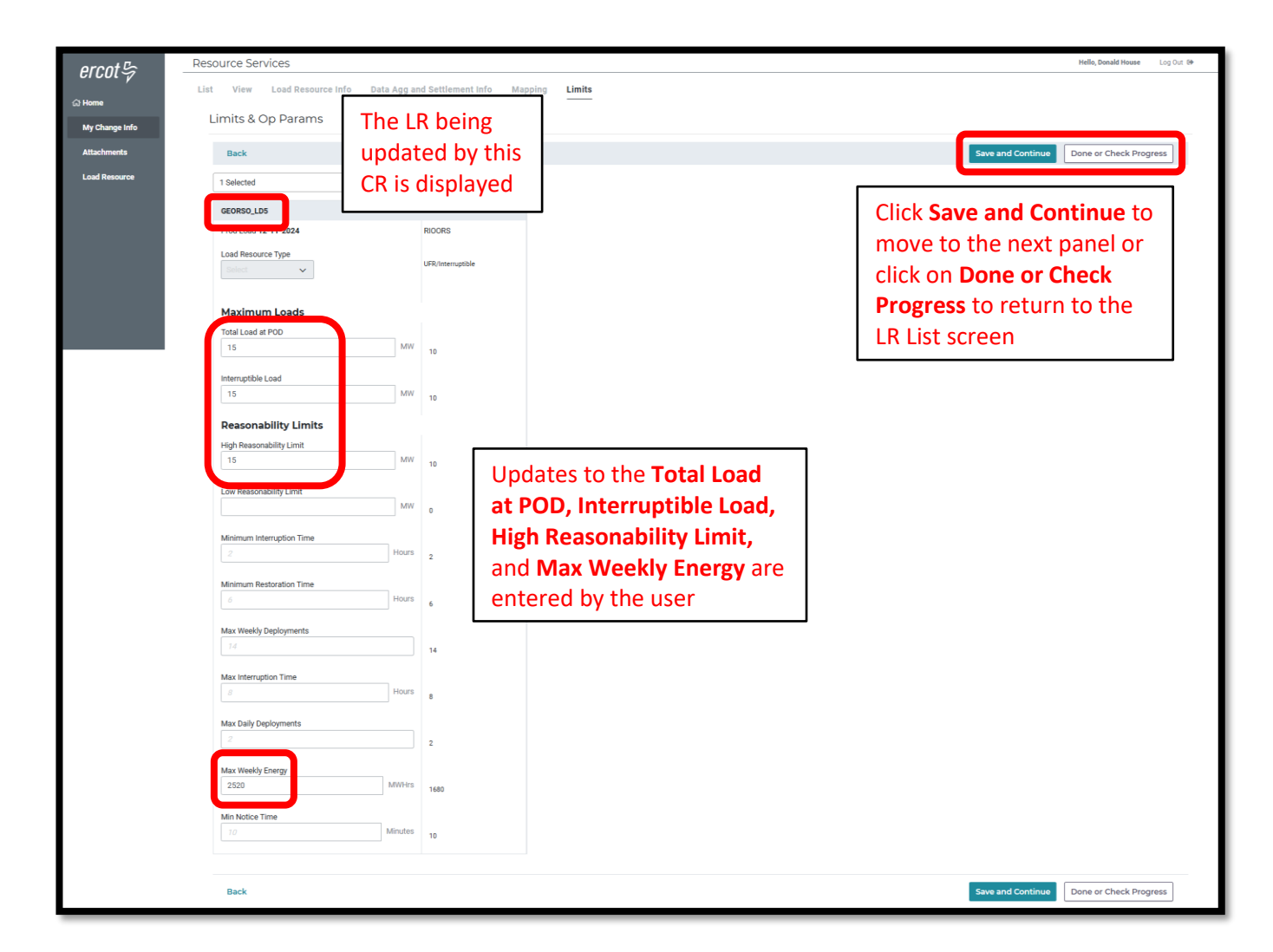

| ercot 등                  | Resource Services                                               |                         | Helio, Donald House Log Out &   |
|--------------------------|-----------------------------------------------------------------|-------------------------|---------------------------------|
| ් Home<br>My Change Info | List View Load Resource Info Data Agg and Settlen Load Resource | A green Edit button     |                                 |
| Attachments              | View                                                            | Click Continue or Start | means that initial              |
| Load Resource            | Load Resource Info                                              | for another panel to    | data validation is              |
|                          | Data Agg and Settlement Info                                    | make more updates;      | edits are required              |
|                          | Mapping Information                                             | Click Done or Check     | on that panel                   |
|                          | Limits & Op Params                                              | Progress to view the    | Edit                            |
|                          | Attestation Regarding Critical Load Status                      | update dashboard        | Start                           |
|                          |                                                                 |                         | Continue Done or Check Progress |

- On the update dashboard, all data submission panels that have been updated will be displayed
  - Click on **Revisit** to return to any of the data entry panels
  - Make Corrections in red indicates that the panel is either missing required information or that something needs to be corrected
    - Any needed corrections will also cause Edit to appear in a red box
  - Edit in a green box indicates that all updated panels pass initial validations, but the user has the option to go back to any panel to make revisions

| ercot 🕏        | Resource Services |                                                     | Hello, Donald House | Log Out 🕪 |
|----------------|-------------------|-----------------------------------------------------|---------------------|-----------|
| ය Home         |                   | Everything looks good!                              |                     |           |
| My Change Info |                   |                                                     |                     |           |
| Attachments    |                   | ✓ Limits & Op Paramo Revisit                        |                     |           |
| Load Resource  |                   | Click <b>Continue</b> to view<br>the update summary |                     |           |

- The user has an option to click **Download Load Resource Data** to download an excel file containing the existing information on each panel
  - Note that this download does <u>not</u> show before and after data; it is intended to be a record of all existing data for this LR before the CR is submitted

| ercot  | Resource Services                          |                                                         |                                    |       | Hel                                   | lo, Donald House Log Out 🕪 |
|--------|--------------------------------------------|---------------------------------------------------------|------------------------------------|-------|---------------------------------------|----------------------------|
| © Home | RSCR 7265 Production Load Di<br>12-11-2024 | ate Load Resource<br>TEST - HRL increase for GEORSO_LD5 |                                    |       | Click Go to<br>Payment to begin       |                            |
|        | My Change Info                             | Click <b>Go Back To Se</b><br>additional edits are      | <b>ction</b> if<br>needed          |       | payment process;<br>if payment is not | Go to Payment              |
|        | Requested Production Load Date             |                                                         | 12-11-2024                         |       | needed, Submit to                     |                            |
|        | Contact Name                               |                                                         | Donald House                       |       | FRCOT button will                     |                            |
|        | Email                                      |                                                         | fake@email.com                     |       |                                       |                            |
|        | Phone Number                               |                                                         | 555-867-5309                       |       | be on this screen                     |                            |
|        | Description of your Change Request         |                                                         | TEST - HKL INCrease for GEORSO_LD5 |       |                                       |                            |
|        | Limits & Op Paran                          | ns                                                      |                                    |       |                                       |                            |
|        | Go Back to Section                         | GEORSO_LD5                                              |                                    |       |                                       | _                          |
|        |                                            | Before                                                  |                                    | After | All undated nanels                    |                            |
|        | Total Load at POD                          | 10                                                      |                                    | 15    |                                       |                            |
|        | Interruptible Load                         | 10                                                      |                                    | 15    | and fields will be                    |                            |
|        | High Reasonability Limit                   | 10                                                      | 15                                 |       | displayed with                        |                            |
|        | Max weekiy Energy                          | 1000                                                    |                                    | 2020  | Before and After                      |                            |
|        | Is there anything else we need to know     | v about this change?                                    |                                    |       | dete feather and Arter                |                            |
|        |                                            |                                                         |                                    |       | data for the user to                  |                            |
|        |                                            |                                                         |                                    |       | make a final review                   |                            |
|        |                                            |                                                         |                                    |       |                                       | Characters Remaining 1000  |
|        |                                            |                                                         |                                    |       |                                       |                            |
|        |                                            |                                                         |                                    |       |                                       | Go to Payment              |
|        |                                            |                                                         |                                    |       |                                       |                            |

| ercol <sup>0</sup> ट्ट<br>्रि Home 📮 Load Resourc | suuros Invoice Payment.<br>Percot logo<br>2705 West Lake Drive<br>Talylor, Texas 76574<br>(512) 248-3000 |              | The <b>Invoice Date</b> is<br>the current day, and<br>the payment is always<br><b>DUE TODAY</b> |                                  | 5         | The Change Request No.<br>is listed on the invoice |  | eccount 🛓 i Log Out 🕞 |
|---------------------------------------------------|----------------------------------------------------------------------------------------------------|--------------|-------------------------------------------------------------------------------------------------|----------------------------------|-----------|----------------------------------------------------|--|-----------------------|
|                                                   | TEST - HRL increase for GEORSC                                                                           | )_LD5        |                                                                                                 | INVOICE DATE<br>November 8, 2024 |           | DUE TODAY<br>\$500.00                              |  |                       |
| The LR DAC is displayed                           | DESCRIPTION<br>GEORSO_LD5                                                                                | Click Contin | aue te Pa                                                                                       | ment to                          | OTAL DUE: | PRICE<br>\$500.00<br>\$500.00                      |  |                       |
| here                                              | move on to                                                                                               |              | the Payment screen                                                                              |                                  |           | Print Invoic Continue to Payment                   |  |                       |

• Sample payment screen using credit card

| ercot₽    |                                                              |                                                                        |                                           |                                           | Hello, Donald House                                            | My Account 🚔   Log Out 🕞 |
|-----------|--------------------------------------------------------------|------------------------------------------------------------------------|-------------------------------------------|-------------------------------------------|----------------------------------------------------------------|--------------------------|
| යි Home 🕻 | Load Resource Invoice Payment                                | Order Summary                                                          | The CR numbe<br>as the <b>Invoice</b>     | er is listed<br><b>Number</b>             |                                                                |                          |
|           | User selects to<br>make payment<br>with a <b>Credit Card</b> | Involce Number  Cardii Card  Card Number                               | 7255 Total<br>Bank Account<br>Exp. Date • | \$ 500.00<br>(USA Only)<br>Card Code      |                                                                |                          |
|           |                                                              | Billing Address<br>First Nome<br>Image County<br>USA<br>Street Address | Last Name<br>Zip<br>City                  | After card a                              | and billing info is                                            |                          |
|           | The user's <b>Email</b><br>is pre-populated                  | state<br>dh_test@fastmail.c                                            | Phone Number                              | entered, cl<br>transactior<br>confirmatio | ick <b>Pay</b> to complete the<br>a and view the payment<br>on |                          |

• Sample payment screen using bank account

| ercot₽ |                                                      |                                                    |                                                                       |                                  | не                                                                                               | lo, Donald House | My Account 💄   Log Out 🕞 |
|--------|------------------------------------------------------|----------------------------------------------------|-----------------------------------------------------------------------|----------------------------------|--------------------------------------------------------------------------------------------------|------------------|--------------------------|
| 쉾 Home | Load Resource Invoice Payment                        |                                                    |                                                                       |                                  |                                                                                                  |                  |                          |
|        | The CR number is listed as the <b>Invoice Number</b> | Order Summary                                      | Total  Bank Account (18 Name On Account  ABA Routing Number Lost Name | \$ 500.00<br>A Gray              | User selects to<br>make payment with<br>a <b>Bank Account</b>                                    |                  |                          |
|        | The user's <b>Email</b><br>is pre-populated          | Street Address<br>State<br>Their tast@fastmail.com | Zip<br>City<br>Phone Number                                           | After<br>enter<br>trans<br>confi | bank and billing info is<br>ed, click <b>Pay</b> to comple<br>action and view the pay<br>rmation | te the<br>/ment  |                          |

• Sample payment confirmation

| ercot₽                                                          |                                                                                                    | Click Deals to Change                                                                                                    | Hello, Donald House My Account 🚨   Log Out 🚱 |
|-----------------------------------------------------------------|----------------------------------------------------------------------------------------------------|----------------------------------------------------------------------------------------------------|----------------------------------------------|
| A Home Load Resource Invoice Payment                            |                                                                                                    | Click Back to Change                                                                                                    |                                              |
| The CR<br>number is<br>listed on the<br>payment<br>confirmation | Thank you for your payment<br>Your project's Change Request Number Is: RSCR 7265<br>Back to Change Request List | Request List to return<br>to the Submitted<br>Change Requests<br>screen; this action<br>will complete the CR<br>submission | ⊘                                            |
|                                                                 |                                                                                                    |                                                                                                    |                                              |

• Back on the RIOO home screen, open Resource Services again by clicking on the Load Resource button

| ercot⊱ | RIOO                                |                                                                  | Hello, Donald House | My Account 2 |
|--------|-------------------------------------|------------------------------------------------------------------|---------------------|--------------|
| ධ Home | Second Services                     | Resource Services<br>Update or view your existing resource data. |                     |              |
|        | Go to Interconnection Services - IS | SODG Generation                                                  | Load Resource       |              |
|        |                                     |                                                                  |                     |              |

- The change request dashboard is displayed, and the submitted CR is listed (note that under **Recent News**, the status of the CR is **waiting for review at ERCOT**)
- As the CR is processed by ERCOT, the Recent News display is updated to let the user know the status
  - The final status of **modeled in NMMS** (network model management system) signifies that ECOT has verified the modeling request is approved for the scheduled model load on the PLD
  - o The CR will no longer appear on this display after the changes go into Production on the PLD

| ercot          | Resource Services       |                              |                       |                                      |                                                     | Hello, Donald House | Log Out 🕪    |
|----------------|-------------------------|------------------------------|-----------------------|--------------------------------------|-----------------------------------------------------|---------------------|--------------|
| C1001 9        | Submitted Char          | nge Requests                 |                       |                                      | View Load Resources                                 |                     |              |
| ් Home         |                         |                              |                       | Create a New LR Change               | Company Name                                        |                     |              |
| SODG           |                         |                              |                       |                                      | Select Company Name                                 |                     | ~            |
|                | Pending Review at ERCOT |                              | RSCR 7265             | Requested Production Load 12-11-2024 |                                                     |                     | View Company |
| Generation     | Submitted:              | Last Updated:                | Company:              | View Change Deguest                  | Incomplete Change Requests                          |                     |              |
| Load Resources | Nov 8, 2024             | Nov 8, 2024                  | MARLIN SOLAR LLC (RE) | Ten change request                   |                                                     |                     |              |
|                | Recent News             | a weiting for review at EDCC | ν <del>τ</del>        |                                      | You do not have any incomplete change requests yet. |                     |              |
|                | Four change request     | s waiting for review at ERCC | л<br>Л                |                                      |                                                     |                     |              |
|                |                         |                              |                       |                                      |                                                     |                     |              |
|                |                         |                              |                       |                                      |                                                     |                     |              |

- Click on View Change Request to view a summary of the changes
  - $\circ~$  If a payment was required, the invoice and receipt will be attached
  - $\circ~$  The user can also withdraw the CR from this screen
    - The user must confirm this selection to continue with the cancellation (can't be canceled after ERCOT changes the status to In Review)

| ercot导   | Resource Se       | rvices                  |                              |                                   | The CR can still          | Il be canceled by clicking       | Donald House Log Out 14   |
|----------|-------------------|-------------------------|------------------------------|-----------------------------------|---------------------------|----------------------------------|---------------------------|
| () Home  | RSCR 7265         | Production Load Date    | Load Resource                |                                   | THE CK Call Su            | ii be canceled by clicking       |                           |
| La Honne |                   | 12-11-2024              | TEST - HRL increase for GEOR | SO_LD5                            | on <b>Withdraw</b>        | Change Request                   |                           |
|          | Withdraw          | Change Request          |                              |                                   |                           |                                  | Go to Payment             |
|          | My Cha            | inge Info               |                              |                                   | Not so fast! ×            |                                  |                           |
|          | Requested Pro     | oduction Load Date      |                              | 12-11-2024                        |                           |                                  |                           |
|          | Contact Name      |                         |                              | Donald House                      | If you withdraw this char | nge request, it will be gone     |                           |
|          | Email             |                         |                              | fake@email.com                    | forever!                  |                                  |                           |
|          | Phone Numbe       | r                       |                              | 555-867-5309                      |                           |                                  |                           |
|          | Description of    | your Change Request     |                              | TEST - HRL increase for GEORSO_LD |                           |                                  |                           |
|          | Attachr           | ments                   |                              |                                   | Yes - withdraw cha        | ange request No - don't withdraw |                           |
|          | File Name         |                         | File Type                    | User                              | Attached On               |                                  | _                         |
|          | Invoice.pdf       |                         | Other                        | Donald House                      | 11-08-2024 16:29 PM       |                                  |                           |
|          | Receipt.pdf       |                         | Other                        | Donald House                      | 11-08-2024 16:29 PM       |                                  |                           |
|          | Limits            | Limits & Op Params      |                              |                                   |                           |                                  | 7                         |
|          |                   |                         | GEORSO_LD5                   |                                   |                           | All updated panels               |                           |
|          |                   |                         | Before                       |                                   | After                     |                                  |                           |
|          | Total Load at     | t POD                   | 10                           |                                   | 15                        | and fields will be               |                           |
|          | Interruptible     | Load                    | 10                           |                                   | 15                        | displayed with <b>Before</b>     |                           |
|          | High Reason       | ability Limit           | 10                           |                                   | 15                        |                                  |                           |
|          | Max Weekly        | Energy                  | 1680                         |                                   | 2520                      | and After data                   |                           |
|          |                   |                         |                              |                                   |                           |                                  |                           |
|          | Is there anything | else we need to know ab | out this change?             |                                   |                           |                                  |                           |
|          |                   |                         |                              |                                   |                           |                                  |                           |
|          |                   |                         |                              |                                   |                           |                                  |                           |
|          |                   |                         |                              |                                   |                           |                                  | Characters Remaining 1000 |
|          | Withdraw          | Change Request          |                              |                                   |                           |                                  | Go to Payment             |

# **RE/Ownership change for an existing LR**

A data entry panel for an RE (owner) change for an existing LR is being developed in RIOO, but it does not currently exist. Changing the RE of an existing LR requires coordination between the current RE, the new RE, and ERCOT.

- The process typically starts with communication between the REs to discuss the ownership change and to determine when it should occur
  - o The Demand Integration team can help coordinate this communication
  - Before accepting the ownership change, Demand Integration must receive email confirmation from both REs agreeing to the details of the change (preferably from the Authorized Representatives (ARs) or the back-up ARs)
    - The email is to be sent to <u>ERCOTLRandLR@ercot.com</u> and must include at least the following information:
      - Dispatch Asset Code for each LR being changed
      - Current RE name and DUNS #
      - Current QSE name and DUNS #
      - New RE name and DUNS #
      - New QSE name and DUNS #
      - Requested PLD (must be at least 45 days into the future and should be coordinated with Demand Integration)
- The new RE must have a QSE partnership in place
  - The new QSE must be qualified to represent LRs (at least a Level 3 QSE); and the new QSE will have to be capable of qualifying as a Level 4 to provide Ancillary Services from the LR
  - If any of the LRs being changed are Controllable LRs (CLRs), there must also be a Decision Making Entity (DME) registered (<u>Section 23 Form C: Managed Capacity Declaration</u>)
  - The new QSE will have to complete the required Inter-Control Center Communications Protocol (ICCP) telemetry setup
  - o See the Load Resources webpage for further details on QSE requirements
  - Any incomplete requirements will likely result in a delayed PLD for the change
- After the change confirmations are complete, the current RE must submit a CR to request the RE change
  - o The CR is needed for ERCOT to have an archive of the RE change request saved within RIOO
  - $\circ$   $\;$  In the CR, the submitter only needs to provide a description of the change
    - In the "Change Description" box, the current RE should type a note like: "Change the RE for the ['DAC'] LR on 'PLD'. Current RE: ['Name and DUNS #']; Current QSE: ['Name and DUNS #'], New RE: ['Name and DUNS #'], New QSE: ['Name and DUNS #']"
    - If there are multiple LRs being changed in the same CR, the user can list the DACs in the text or the user can attach a list of the DACs to the CR
      - Note that an attachment can always be used to provide the details of the change request if the user would like to include a file
    - No data panels need to be changed

#### • Sample RE change submission

| ercot   | Resource Services                                                                                                    |                    | Hello, Donald House | Log Out 🕪 |
|---------|----------------------------------------------------------------------------------------------------|--------------------|---------------------|-----------|
|         | Start Your Change Request                                                                                                    |                    |                     |           |
| යා Home | All fields are required unless marked optional                                                                                                    |                    |                     |           |
|         | What Company is this change for Index?                                                                                                    |                    |                     |           |
|         | Impersenzation of the second second s |                    |                     |           |
|         |                                                                                                    |                    |                     |           |
|         |                                                                                                    |                    |                     |           |
|         | Requested Production Load                                                                                                    |                    |                     |           |
|         | Contact ERCOT for Interim Updates. Otherwise choose a date at least                                                                                                    |                    |                     |           |
|         | 90 days in the future.                                                                                                    |                    |                     |           |
|         | Who can we contact about this change request?                                                                                                    |                    |                     |           |
|         | Contact Name Donald House                                                                                                    |                    |                     |           |
|         |                                                                                                    |                    |                     |           |
|         | Email fale/agenal.com                                                                                                    |                    |                     |           |
|         | In regent res. Control                                                                                                    |                    |                     |           |
|         | Phone Number                                                                                                    |                    |                     |           |
|         | 000-00-00-00                                                                                                    | Click Latte Cat C  |                     |           |
|         | Change Description Change Description Change Loss LAN LD1 I B on 1/8/2025 Current BE: CLIBRENT BE NAME DUINS #1224557892000: Current OS: CLIBRENT OSE NAME DUINS #1224557892000 Average BE: NEW BE NAME                                                                                                    | Click Let's Get St | arted to            |           |
|         | Change time to the UNEXCITE OF The Second Control of Control of Co | move to the LR I   | ist scree           | n 🗌       |
|         | di di seconda di seconda di seconda di seconda di seconda di seconda di seconda di seconda di seconda di second                                                                                                    |                    |                     |           |
|         | Characters Remaining 23                                                                                                    |                    |                     |           |
|         |                                                                                                    |                    |                     |           |
|         |                                                                                                    |                    | Let's Get Star      | ted       |
|         |                                                                                                    |                    |                     |           |

- There is a limitation in the application that requires the user to either make a data entry or to attach a file before being able to submit the CR
  - The easiest solution is to attach a file that includes the same information provided in the Change Description; this can be especially helpful if there are several LRs being transferred that can be listed in a file instead of written into the Change Description
  - Another solution is to re-enter one existing data point that is just informational, such as the City for Point of Delivery on the Load Resource Info panel

| ercot 🛱                      | Resource Services                |            |      |   |             | Hello, Donald House | Log Out 🚱 |
|------------------------------|----------------------------------|------------|------|---|-------------|---------------------|-----------|
|                              | Attachments                      |            |      |   |             |                     |           |
| ଲ Home<br>My Change Info     |                                  | User       | Date | 8 |             |                     |           |
| Attachments<br>Load Resource | Click Attachments to add any     |            |      |   |             |                     |           |
|                              | files; can be helpful if several | If several |      |   | Choose File |                     |           |
|                              | LRs are being transferred        |            |      |   |             | Conti               | nue       |
|                              |                                  | -          |      |   |             |                     |           |

| ercot 🖗            | Resource Services<br>Attachments |                                     |         |              |                     |   | Clie        | ck <b>Continue</b> to move |
|--------------------|----------------------------------|-------------------------------------|---------|--------------|---------------------|---|-------------|----------------------------|
| <br>My Change Info |                                  | File Name                           | File Ty | pe User      | Date                | e | to          | the LR List screen and     |
| Attachments        |                                  | TEST_RE Change Request Details.docx | Other   | Donald House | 11-08-2024 17:58 PM | ŵ | fin         | ish the submission         |
| Load Resource      |                                  |                                     |         |              |                     |   | Choose File |                            |
|                    |                                  |                                     |         |              |                     |   |             | Continue                   |

• Final screen to complete submission (after clicking **Done or Check Progress** and then **Continue**)

| arcot   | Resource S      | Services                           |                                                                                             |                                                                                                    |                                                                                                    | Hello, Donald House Log Out 🖗                                              |
|---------|-----------------|------------------------------------|---------------------------------------------------------------------------------------------|----------------------------------------------------------------------------------------------------|----------------------------------------------------------------------------------------------------|----------------------------------------------------------------------------|
| ଜା Home | RSCR<br>7266    | Production Load Date<br>01-08-2025 | Load Resource<br>Change the RE for the LAN_LD1 LR on 1/8/2025. Curre<br>DUNS #9876543212000 | nt RE: CURRENT RE NAME, DUNS #12345678930                                                                                      | 00; Current QSE: CURRENT QSE NAME, DUNS #123                                                                           | 4567892000, New REINEW REINAME, DUNS #9876543212000, New GSEINEW GSEINAME, |
|         |                 |                                    |                                                                                             |                                                                                                    |                                                                                                    | Download Load Resource Data Submit to ERCOT                                |
|         | My Ch           | ange Info                          |                                                                                             |                                                                                                    |                                                                                                    |                                                                            |
|         | Go Back To      | Section                            |                                                                                             |                                                                                                    |                                                                                                    |                                                                            |
|         | Requested I     | Production Load Date               |                                                                                             | 01-08-2025                                                                                                    |                                                                                                    |                                                                            |
|         | Contact Nar     | ne                                 |                                                                                             | Donald House                                                                                                    |                                                                                                    |                                                                            |
|         | Email           | Email fake@email.com               |                                                                                             |                                                                                                    |                                                                                                    |                                                                            |
|         | Phone Number    |                                    |                                                                                             | 555-867-5309                                                                                                    |                                                                                                    |                                                                            |
|         | Description     | of your Change Request             |                                                                                             | Change the RE for the LAN_LD1 LR on 1/8/20<br>#1234567893000; Current QSE: CURRENT QS<br>RE NAME, DUNS #9876543212000, New QSE | 25. Current RE: CURRENT RE NAME, DUNS<br>E NAME, DUNS #1234567892000, New RE: NEW<br>NEW QSE NAME, DUNS #9876543212000 |                                                                            |
|         | Attack          | nments                             |                                                                                             |                                                                                                    |                                                                                                    |                                                                            |
|         | Go Back to      | Section                            |                                                                                             |                                                                                                    |                                                                                                    |                                                                            |
|         | File Name       |                                    | File Type                                                                                   | User                                                                                                    | Attached On                                                                                                    |                                                                            |
|         | TEST_RE C       | nange Request Details.docx         | Other                                                                                       | Donald House                                                                                                    | 11-08-2024 17:58 PM                                                                                                    |                                                                            |
|         | Is there anythi | ng else we need to know ab         | out this change?                                                                            |                                                                                                    |                                                                                                    | Click <b>Submit to ERCOT</b><br>to finish the submission                   |
|         |                 |                                    |                                                                                             |                                                                                                    |                                                                                                    | Download Load Resource Data                                                |

• On the PLD, the Demand Integration team will verify that the RE change has taken place and will ask the new RE to verify that they can view the LR data in RIOO – RS and in the ERCOT market systems

## Stopping an existing LR

- To stop an existing LR, only the Stop Date on the Load Resource Info panel needs to be updated
  - The Stop Date needs to be a PLD coordinated with the ERCOT Demand Integration team (ERCOTLRandSODG@ercot.com)
    - Note that the Stop Date entered must be one day before the PLD to align with the timing of the database load
  - $\circ$  ~ The rest of the CR process is the same as when updating an LR ~
  - NOTE: Once the Stop Date is populated in the CR, the user cannot edit any other information in the data panels
    - After the CR is submitted, no other CRs can be created for this LR
    - If a mistake is noticed before the PLD, the RE can contact ERCOT Demand Integration to request for the CR to be canceled

| ercot          | Resource Services                                         |                                               | Helio, Donald House Log Out 🕪            |
|----------------|-----------------------------------------------------------|-----------------------------------------------|------------------------------------------|
| ය Home         | List View Load Resource Info Data Agg and Settlement Info | Mapping Limits                                |                                          |
| My Change Info | Load Resource Info                                        |                                               |                                          |
| Attachments    | Back                                                      |                                               | Save and Continue Done or Check Progress |
| Load Resource  | 1 Selected V                                              |                                               |                                          |
|                | SL_LD1                                                    | ×                                             |                                          |
|                | Prod Load 12-11-2024 RIOORS                               |                                               |                                          |
|                | ENTERPRISE SEAWAY - JONES CREEK Use the cale              | ndar to select the requested <b>Stop Date</b> |                                          |
|                | Physical Street Address for Point of Deliv (1 day before  | e the PLD): reminder to coordinate the        |                                          |
|                | PID to align                                              | with a production model load                  |                                          |
|                | Name of City for Point of Delivery (POD)                  |                                               |                                          |
|                | Stop Date 12:10-2024 ×                                    |                                               |                                          |
|                | Back                                                      |                                               | Save and Continue Done or Check Progress |

# After submitting Change Request

## **Change Request status**

In addition to the Recent News updates on the CR dashboard, the CR submitter will receive automated emails from ERCOT with status updates as the request moves through the modeling process as well as any requests for revisions to the CR.

- Status update text on the CR dashboard for a submitted CR include:
  - Your change request is waiting for review at ERCOT (Pending Review)
    - The user can still withdraw the CR when in this status
  - o ERCOT is in the process of reviewing your change request (In Review)
    - ERCOT changes to this status after completing an initial review of the submission
      - User can't make updates when the CR is in this status
      - If corrections are required, ERCOT will return the CR to the submitter
        - The user will see a new message on the CR dashboard stating Your change request has been returned to you by ERCOT. You will find instructions on what ERCOT needs when you open the change request.
      - Sample of returned CR message

| Updates Needed                                                                                                    |                              | Open the CR to vie                | w | equested Production Load 12-11-2024 |  |  |
|----------------------------------------------------------------------------------------------------|------------------------------|-----------------------------------|---|-------------------------------------|--|--|
|                                                                                                    |                              | instructions from ERCOT           |   |                                     |  |  |
| Submitted:<br>Nov 8, 2024                                                                                                    | Last Updated:<br>Nov 8, 2024 | Company:<br>MARLIN SOLAR LLC (RE) |   | Open Change Request                 |  |  |
| Recent News         Your change request has been returned to you by ERCOT. You will find instructions on what ERCOT needs when you open the change request. |                              |                                   |   |                                     |  |  |

• Instructions are included when the CR is opened

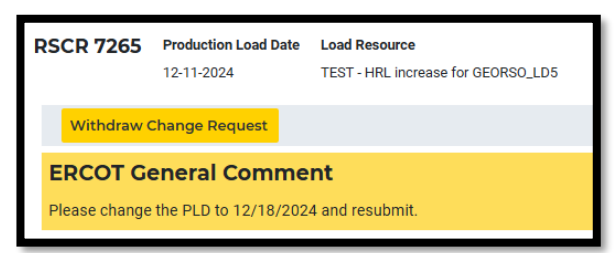

- Your change request was reviewed at ERCOT and is now ready to be modeled in NMMS (Ready for Modeling)
  - ERCOT changes to this status after the modeling request has been submitted
  - The modeling request is pending testing and approval
- Your change request has been modeled in NMMS (Modeled)
  - ERCOT changes to this status after the modeling request has been fully tested and approved for the requested model load snapshot (usually 2-3 weeks before the PLD)

#### **Confirming updated LR in production Network Model**

After the PLD for the CR, the submitter is encouraged to verify that the updates are visible in the View Load Resources data in RIOO-RS. ERCOT will verify that the LR changes are in the production Network Model, but it is the responsibility of the RE/QSE to notify ERCOT if they notice any market dispatch or settlements issues related to the CR.

#### **Creating a new LR**

To create a new LR, the RE must use the RIOO Interconnection Services application (RIOO – IS), which is accessed using the same RIOO user account. Refer to the **RIOO User Guide – Creating a New Load Resource** on the <u>Load</u> <u>Resources webpage</u> for details.

| ercot 🛱 | RIOO                                |                                                                  | Hello, Donald House | My Account 음 |
|---------|-------------------------------------|------------------------------------------------------------------|---------------------|--------------|
| 01001-7 |                                     |                                                                  |                     |              |
| යි Home | Interconnection Services            | Resource Services<br>Update or view your existing resource data. |                     |              |
|         | Go to Interconnection Services - IS | SODG Ceneration                                                  | Load Resource       |              |

# **Troubleshooting RIOO issues**

#### **User account**

If a RIOO user can't access the registration entry screens in RIOO – IS or can't view the existing Resources in RIOO – RS, there are some common reasons for these issues. The list below does not include all possible causes of access problems, but these are the most common issues experienced.

- Users can only make registration changes for REs for which they have a digital certificate with the RIOORS\_M\_Operator role assigned
  - ERCOT can't create the digital certificates or assign the role. This must be done by the RE's User Security Administrator (USA).
- If the user represents multiple REs, they must be sure to use the correct email address when logging into RIOO. Often, accounts are set up with different email addresses for the same user. If this is the case, the user needs to know which email address to use for each RE.
- A RIOO user can't be registered as both an RE and a TDSP on the same account. If the user needs to access RIOO as both types, then separate RIOO accounts must be created for each, and a different email address must be used for each account.

#### Problems viewing data or completing submissions

Although the user may be able to access the RIOO application, sometimes the session becomes stale and needs to be refreshed to view data correctly or to complete a submission. This often leads to the user being stuck in a loop of being sent back to the login screen or the main dashboard when navigating through the application.

- If the user experiences such an issue, and after any application outage (planned or unplanned), the user should logout of the application, clear their browser history cache, and then log back into the application.
  - $\circ$  ~ Select "Remember this browser" when logging in
- If the user starts a CR but doesn't attempt to submit it until sometime later (multiple days or more into the future), the user may not be able to submit the CR due to changes in the application from an update release or other registration data and/or network model changes that happened after the CR was started.
  - Data edits may not be validated, and the data panels won't turn "green" even if all the required fields have been populated
  - The user may not be able to access the E-sign panel or to complete the payment processing
  - $\circ$   $\;$  Any of these issues prevent the "submit" button from being activated
  - $\circ$   $\;$  The logout/login process above is recommended to resolve any of these issues
  - If this doesn't work, the submission may have to be canceled/withdrawn and a new submission will be needed
- If the payment process has been completed, but the user can't submit the CR, there may be an issue with the third-party payment vendor. Sometimes, the payment confirmation isn't sent correctly from the vendor to ERCOT.
  - If this occurs, the RIOO team can verify if the payment was received by the vendor. If payment was
    received, then the RIOO team will manually update the payment status in the database. This will allow
    the user to submit the CR.

### **Reporting issues**

Any access problems, functionality issues, or suggestions for improvements to the application can be sent via email to <u>RIOO-Help@ercot.com</u> and <u>ERCOTLRandSODG@ercot.com</u>. Significant updates to the application may be communicated through market notices.